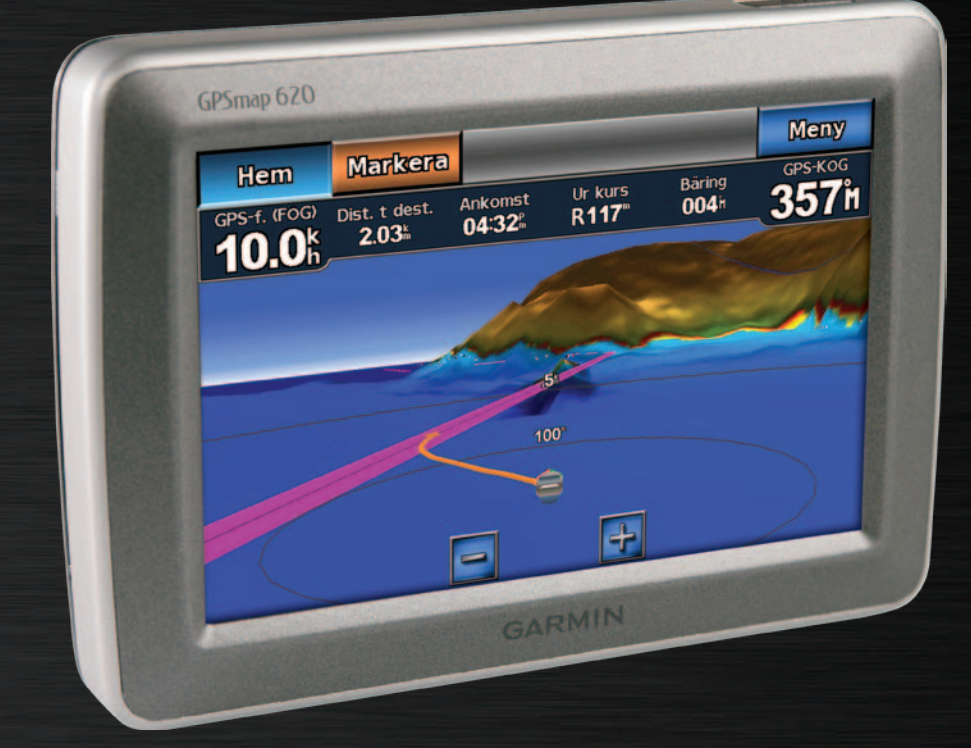

# GPSMAP<sup>®</sup> 620 GPSMAP 640

## Användarhandbok

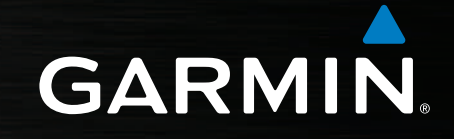

#### © 2008-2011 Garmin Ltd. eller dess dotterbolag

Med ensamrätt. Om inget annat uttryckligen anges i detta dokument, får ingen del av denna handbok reproduceras, kopieras, överföras, spridas, hämtas eller lagras i något lagringsmedium i något som helst syfte utan föregående uttryckligt skriftligt tillstånd från Garmin. Garmin beviljar härmed tillstånd att ladda ned en enstaka kopia av denna handbok till en hårddisk eller annat elektroniskt lagringsmedium för visning, samt för utskrift av en kopia av handboken eller av eventuell revidering av den, under förutsättning att en sådan elektronisk eller utskriven kopia av handboken innehåller hela copyrightredogörelsens text och även under förutsättning att all obehörig kommersiell distribution av handboken eller eventuell revidering av den är strängt förbjuden.

Informationen i detta dokument kan ändras utan förvarning. Garmin förbehåller sig rätten att ändra eller förbättra sina produkter och att förändra innehållet utan skyldighet att meddela någon person eller organisation om sådana ändringar eller förbättringar. Besök Garmins webbplats (www.garmin.com) för aktuella uppdateringar och tilläggsinformation om användning och drift av denna och andra produkter från Garmin.

Garmin<sup>®</sup>, Garmin-logotypen, GPSMAP<sup>®</sup>, BlueChart<sup>®</sup>, g2 Vision<sup>®</sup> och MapSource<sup>®</sup> är varumärken som tillhör Garmin Ltd. eller dess dotterbolag, och är registrerade i USA och i andra länder. Dessa varumärken får inte användas utan Garmins uttryckliga tillstånd.

Windows® och Windows NT® är registrerade varumärken som tillhör Microsoft Corporation i USA och/eller i andra länder. Mac® är ett registrerat varumärke som tillhör Apple Computer, Inc.

## Introduktion

GPSMAP<sup>®</sup> 620 och GPSMAP 640 är GPS-navigationsenheter avsedda både för marint bruk och för användning i bil. När du placerar enheten i ett fäste i båten, startas den i marint läge. När du placerar enheten i ett fäste i bilen, startas den i billäge.

**Obs**! GPSMAP 620 kan användas i billäge bara om du köpt och läst in City Navigator NT-kartor (tillbehör) på enheten.

Den här handboken är indelad i två avsnitt. I det första avsnittet beskrivs hur du använder GPSMAP 620 och GPSMAP 640 i marint läge och i det andra avsnittet beskrivs hur du använder enheten i billäge. Avsnitten är märkta med flikar längs sidans kant som anger användningsläget.

#### 

Läs guiden *Viktig säkerhets- och produktinformation* som medföljer i produktförpackningen för viktig information om produkten och säkerhet.

## Produktregistrering

Hjälp oss hjälpa dig på ett bättre sätt genom att fylla i vår onlineregistrering redan i dag. Gå till http://my.garmin.com. Spara inköpskvittot, i original eller kopia, på ett säkert ställe.

## Kontakta Garmin®

Kontakta Garmins produktsupport om du har frågor när du använder din GPSMAP 620 eller GPSMAP 640. Om du befinner dig i USA går du till www.garmin.com/support eller kontaktar Garmin USA per telefon på (913) 397 8200 eller (800) 800 1020.

I Storbritannien kontaktar du Garmin (Europe) Ltd. via telefon på 0808 2380000.

Om du befinner dig i Europa går du till www.garmin.com/support och klickar på **Contact Support** för information om support från ditt hemland eller så kontaktar du Garmin (Europe) Ltd. per telefon på +44 (0) 870 8501241.

## Konventioner för handboken

När du i den här handboken instrueras att trycka på något ska du trycka på alternativet med fingret på skärmen. Små pilar (>) som används i texten anger att du måste trycka på flera objekt efter varandra. Ett exempel: om det står "Tryck på **Sjökort** > **Sjökort**", ska du trycka på knappen **Sjökort** på skärmen och sedan trycka på **Sjökort**.

## Innehållsförteckning

| Introduktion                                                                                                    |                                                       |
|----------------------------------------------------------------------------------------------------|-------------------------------------------------------|
| Produktregistrering                                                                                                    | i                                                     |
| Kontakta Garmin <sup>®</sup>                                                                                                    | i                                                     |
| Konventioner för handboken                                                                                                    | i                                                     |
| Komma igång                                                                                                    | 1                                                     |
| GPSMAP 620 och GPSMAP 640 – funktioner                                                                                                    | 1                                                     |
| Monteringsfäste                                                                                                    | 1                                                     |
| Använda monteringsfästet                                                                                                    |                                                       |
| Sätta nå och stänga av enheten                                                                                                    | 3                                                     |
| Ta hort och sätta i hatteriet                                                                                                    |                                                       |
| Sätta i och ta hort ett SD-kort (Secure Digital)                                                                                                    | 4                                                     |
|                                                                                                    | ••••••                                                |
|                                                                                                    | _                                                     |
| Marint läge: Komma igång                                                                                                    | 5                                                     |
| Marint läge: Komma igång<br>Steg 1: Montera GPSMAP 620 eller GPSMAP 640                                                                                                    | <b>5</b>                                              |
| Marint läge: Komma igång<br>Steg 1: Montera GPSMAP 620 eller GPSMAP 640<br>Steg 2: Konfigurera enheten                                                                                                    | <b>5</b><br>5                                         |
| Marint läge: Komma igång<br>Steg 1: Montera GPSMAP 620 eller GPSMAP 640<br>Steg 2: Konfigurera enheten<br>Steg 3: Hämta satellitinformation                                                                                                    | 5<br>5<br>5                                           |
| Marint läge: Komma igång<br>Steg 1: Montera GPSMAP 620 eller GPSMAP 640<br>Steg 2: Konfigurera enheten<br>Steg 3: Hämta satellitinformation<br>Steg 4: Använda GPSMAP 620 eller GPSMAP 640                                                                                                    | 5<br>5<br>5<br>5<br>5<br>5                            |
| Marint läge: Komma igång<br>Steg 1: Montera GPSMAP 620 eller GPSMAP 640<br>Steg 2: Konfigurera enheten<br>Steg 3: Hämta satellitinformation<br>Steg 4: Använda GPSMAP 620 eller GPSMAP 640<br>Navigera direkt till en destination                                                                                                    | 5<br>5<br>5<br>5<br>5<br>5<br>5<br>6                  |
| Marint läge: Komma igång<br>Steg 1: Montera GPSMAP 620 eller GPSMAP 640<br>Steg 2: Konfigurera enheten<br>Steg 3: Hämta satellitinformation<br>Steg 4: Använda GPSMAP 620 eller GPSMAP 640<br>Navigera direkt till en destination<br>Spara aktuell plats                                                                                                    | <b>5</b><br>5<br>5<br>5<br>5<br>5<br>6<br>6           |
| Marint läge: Komma igång<br>Steg 1: Montera GPSMAP 620 eller GPSMAP 640<br>Steg 2: Konfigurera enheten<br>Steg 3: Hämta satellitinformation<br>Steg 4: Använda GPSMAP 620 eller GPSMAP 640<br>Navigera direkt till en destination<br>Spara aktuell plats<br>Navigera direkt till en sparad plats                                                                     | <b>5</b><br>5<br>5<br>5<br>5<br>6<br>6<br>6           |
| Marint läge: Komma igång<br>Steg 1: Montera GPSMAP 620 eller GPSMAP 640<br>Steg 2: Konfigurera enheten<br>Steg 3: Hämta satellitinformation<br>Steg 4: Använda GPSMAP 620 eller GPSMAP 640<br>Navigera direkt till en destination<br>Spara aktuell plats<br>Navigera direkt till en sparad plats<br>Avbryta navigeringen                                             | <b>5</b><br>5<br>5<br>5<br>6<br>6<br>6<br>7           |
| Marint läge: Komma igång<br>Steg 1: Montera GPSMAP 620 eller GPSMAP 640<br>Steg 2: Konfigurera enheten<br>Steg 3: Hämta satellitinformation<br>Steg 4: Använda GPSMAP 620 eller GPSMAP 640<br>Navigera direkt till en destination<br>Spara aktuell plats<br>Navigera direkt till en sparad plats<br>Avbryta navigeringen<br>Ställa in volymen                        | <b>5</b><br>5<br>5<br>5<br>6<br>6<br>6<br>6<br>7<br>7 |
| Marint läge: Komma igång<br>Steg 1: Montera GPSMAP 620 eller GPSMAP 640<br>Steg 2: Konfigurera enheten<br>Steg 3: Hämta satellitinformation<br>Steg 4: Använda GPSMAP 620 eller GPSMAP 640<br>Navigera direkt till en destination<br>Spara aktuell plats<br>Navigera direkt till en sparad plats<br>Avbryta navigeringen<br>Ställa in volymen<br>Justera belveningen | <b>5</b><br>5<br>5<br>6<br>6<br>6<br>6<br>7<br>7<br>7 |

| Marint läge: Använda sjökort                       | 8        |
|----------------------------------------------------|----------|
| Vnvända sjökortet                                  | 8        |
| Interagera med objekt på sjökortet                 | 9        |
| Visa ytterligare objekt- eller sjökortsinformation | 9        |
| Använda Perspective 3D                             | 10       |
| Använda BlueChart g2 Vision                        | 10       |
| Använda Mariner's Eye 3D                           | 11       |
| Använda Fish Eye 3D                                | 11       |
| Använda fiskekort                                  | 11       |
| Aktivera högupplösta satellitbilder                | 12       |
| Marint läge: Navigera                              |          |
| Steg 1: Välja ett mål                              | 13       |
| Steg 2: Ange och följa kursen                      |          |
| Marint lägg: Vart2                                 | 10       |
| Söka after marina tiänster                         |          |
| Söka efter wavpoints                               | 19<br>10 |
| Söka efter sparade rutter                          | 19<br>19 |
| Söka efter sparade spår                            | 20       |
| Söka efter namn                                    | 20       |
|                                                    |          |
| Marint lage: Anvanda waypoints och spar            |          |
| Anvanda Man overbord-waypoints (MOB)               |          |
| Warkera en waypoint på un aktuella plats           |          |
| Skapa en waypoint iran sjokoftet                   |          |
|                                                    |          |
| Alivaliua Sudi                                     |          |

| Marint läge: Använda instrumentbrädan                             | <mark>2</mark> 4 |
|-------------------------------------------------------------------|------------------|
| Använda skärmen Kompass                                           | 24               |
| Använda skärmen Siffror                                           | 2                |
| Använda skärmen Tripp                                             | 2                |
| Marint läge: Visa almanacksdata                                   | 26               |
| Visa tidvattenstationsinformation                                 |                  |
| Visa ströminformation                                             | 26               |
| Visa information om astronomi                                     | 27               |
| Marint läge: Hantera egna data                                    | 28               |
| Överföra marina data (waypoints, rutter, spår) till eller         |                  |
| från ett SD-kort                                                  | 28               |
| Säkerhetskopiera marina data till en dator                        | 28               |
| Kopiera eller sammanfoga marina MapSource <sup>®</sup> -data till |                  |
| GPSMAP 620 eller GPSMAP 640                                       | 29               |
| Marint läge: Hantera information från andra farkoster.            | 30               |
| Visa AIS-information                                              | 30               |
| Visa DSC-information                                              | 34               |
| Marint läge: Avancerad konfiguration                              |                  |
| Konfigurera systeminställningar                                   |                  |
| Ändra måttenheter                                                 | 39               |
| Konfigurera kommunikationsinställningar                           | 4(               |
| Konfigurera alarminställningar                                    | 4                |
| Konfigurera Min båt                                               | 42               |
| Konfigurera andra farkoster                                       | 43               |

| Konfigurera navigeringsinställningar<br>Konfigurera alternativ för siökort | 4:<br>4          |
|----------------------------------------------------------------------------|------------------|
| Konfigurera alternativ för Perspective 3D och Ma                           | ariner's Eye 3D5 |
| Inställningar för Fish Eye 3D<br>Inställningar för fiskekarta              | 5°<br>5'         |
| Konfigurera alternativ för aktivt spår                                     | 5                |
| Konfigurera skärmen Siffror                                                | 52               |
| Billäge: Komma igång                                                       | 5                |
| Steg 1: Montera GPSMAP 620 eller GPSMAP 64                                 | 405              |
| Steg 2: Konfigurera enheten                                                | 5                |
| Steg 3: Hämta satellitinformation                                          | 5                |
| Steg 4: Använda enheten                                                    |                  |
| Soka etter din destination                                                 |                  |
| Cöra en avetickare                                                         |                  |
| Stoppa en rutt                                                             |                  |
| Billäne: Vart?                                                             | 5                |
| Söka efter en adress                                                       | 5                |
| Ange en hemposition                                                        | 5                |
| Alternativ för sidan Kör!                                                  |                  |
| Söka efter en plats genom att stava namnet                                 | 50               |
| Söka nära en annan plats                                                   | 50               |
| Söka efter senast hittade platser                                          | 50               |
| Faoriter                                                                   | 5                |
| Söka efter en plats med kartan                                             | 5                |

| Använda egna rutter                        | 58              |
|--------------------------------------------|-----------------|
| Ange koordinater                           | 59              |
| Navigera fågelvägen                        | 59              |
| Billäge: Använda kartan                    | <mark>60</mark> |
| Nästa sväng                                | 60              |
| Svänglista                                 | 60              |
| Färddator                                  | 61              |
| Billäge: Hantera filer                     |                 |
| Kopiera filer till enheten                 | 62              |
| Kopiera bildata till enheten med MapSource | 63              |
| Ta bort bilfiler                           | 63              |
| Billäge: Använda verktygen                 | 64              |
| Inställningar                              | 64              |
| Var är jag?                                | 64              |
| Bildvisare                                 | 64              |
| Min info                                   | 64              |
| Marint läge: Avancerad konfiguration       | 65              |
| Ändra systeminställningarna                | 65              |
| Ändra navigeringsinställningarna           | <mark>65</mark> |
| Ändra skärminställningarna                 | <mark>65</mark> |
| Ställa in volymen                          | <mark>66</mark> |
| Justera belysningen                        | <mark>66</mark> |
| Uppdatera tidsinställningar                | <mark>66</mark> |
| Ställa in språken                          | 66              |
| Ändra kartinställningarna                  | 67              |

| Ändra säkerhetsinställningarna         | 67 |
|----------------------------------------|----|
| Återställa alla inställningar          | 67 |
| Bilaga                                 |    |
| Kalibrera skärmen                      | 68 |
| Återställa GPSMAP 620 eller GPSMAP 640 | 68 |
| Uppdatera programvaran                 | 68 |
| Rensa användardata                     | 68 |
| Batteriinformation                     |    |
| Ladda GPSMAP 620 eller GPSMAP 640      |    |
| Byta säkringen på bilfästet            | 69 |
| Skötsel av enheten                     | 69 |
| Ytterligare kartor                     | 70 |
| Om GPS-satellitsignaler                | 70 |
| Extrafunktioner och valfria tillbehör  | 70 |
| Specifikationer                        | 71 |
| Överensstämmelseförklaring             | 71 |
| Programlicensavtal                     | 71 |
| Felsökning                             | 72 |
| Meddelanden och larm (marint läge)     | 73 |
| ndex                                   |    |
|                                        |    |

## Komma igång

## GPSMAP 620 och GPSMAP 640 – funktioner

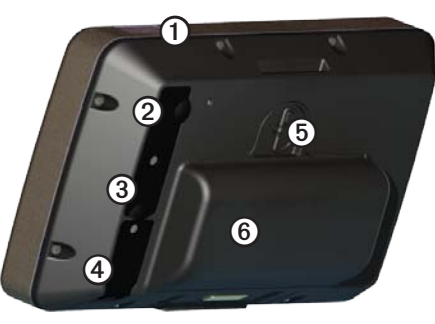

- 1 Strömknappen slå på eller stänga av enheten.
- Strömingång driv enheten och ladda batteriet med en extern strömkabel.
- (3) MCX-anslutning anslut en extern GPS-antenn.
- (4) USB-anslutning anslut enheten till en dator.
- **(5)** Batterilåsring lyft och vrid moturs för att frigöra batteriet.
- 6 Batteri uppladdningsbart litiumjonbatteri.

#### Monteringsfäste

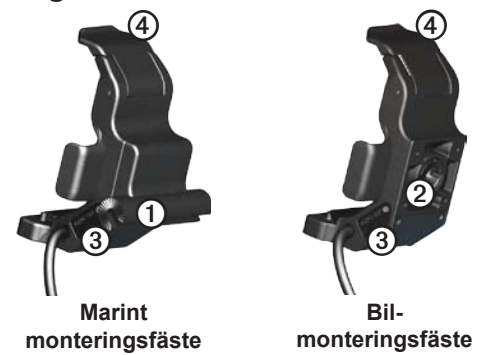

- Kulfästesadapter anslut det marina monteringsfästet till det marina kulfästet.
- Wulledsadapter anslut fästesadaptern till ett kompatibelt bilfäste för instrumentbräda. (Bilsatsen är tillbehör till GPSMAP 620 och GPSMAP 640).
- 3 Ljudutgång anslut enheten till en ljudkälla med en vanlig <sup>1</sup>/<sub>8</sub> tums (3,5 mm) stereokontakt.
- 4 Låsflik används för att låsa fast enheten i fästet.

#### 

Kulledsadaptern på GPSMAP 620 och GPSMAP 640 är bara kompatibel med det medföljande fästet och inte med andra bilfästen från Garmin. Montera inte enheten på en vindruta.

#### MEDDELANDE

När du tar bort GPSMAP 620 eller GPSMAP 640 från det marina monteringsfästet måste du torka av metallkontakterna och använda den medföljande väderkåpan för att förhindra korrosion.

## Använda monteringsfästet

#### MEDDELANDE

Använd inte bilfästet i båten. Strömkontakten och högtalarenheten är inte vattensäker, och är därför inte lämplig för marin användning. Dessutom får bilfästets bas inte användas i båten. Bilfästets bas monteras inte fast i instrumentbrädan och är därför inte stadigt i marina förhållanden.

Om du vill installera det marina monteringsfästet i båten läser du *installationsinstruktionerna för GPSMAP 620/640 marint fäste*.

**Obs**! Om du vill montera GPSMAP 620 eller GPSMAP 640 i båtkonsolen köper du satsen för infälld montering för GPSMAP 600-serien på www.garmin.com.

#### Så här installerar du bilfästeshållaren i bilen:

- 1. Placera bilfästets bas på instrumentbrädan och tryck dess fyra sidor nedåt. Basen böjs och anpassas till instrumentbrädan.
- 2. Sätt fast monteringsfästet på bilfästets arm.
- 3. Anslut 12-voltsströmkabeln för fordon till ett strömuttag i fordonet.

**TIPS**: Om undersidan på bilfästet glider på instrumentbrädan på grund av damm eller smuts, torkar du rent med en fuktig trasa.

#### Så här placerar du GPSMAP 620 eller GPSMAP 640 i monteringsfästet:

- 1. Fäll upp låsfliken högst upp på monteringsfästet.
- 2. Placera underkanten av enheten i vaggan.
- Luta enheten bakåt tills det tar emot.
- 4. Fäll ned låsfliken så att enheten hålls på plats i monteringsfästet.

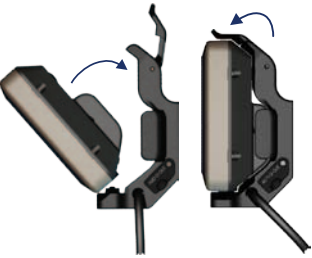

Placera GPSMAP 620 eller GPSMAP 640 i monteringsfästet

#### Så här tar du bort enheten från monteringsfästet:

- 1. Fäll upp låsfliken högst upp på monteringsfästet.
- 2. Luta enheten framåt och ta ur den ur monteringsfästet.

## Sätta på och stänga av enheten

#### Sätta på GPSMAP 620 eller GPSMAP 640:

- Om monteringsfästet i båten eller bilen är anslutet till en strömkälla startar enheten när du placerar den i fästet.
- Enheten startar när extern strömförsörjning finns via DC INanslutningen.
- Om du vill starta enheten manuellt håller du 🕐 nedtryckt tills Garmins logotyp visas på skärmen.

#### Stänga av GPSMAP 620 eller GPSMAP 640:

- När du tar bort enheten från monteringsfästet, eller du kopplar bort strömmen från DC IN-anslutningen, uppmanas du att låta enheten drivas på batterier. Tryck på Stäng av om du vill stänga av enheten.
- Om du vill stänga av enheten manuellt håller du 🕐 nedtryckt tills enheten stängs av.

**OBS**! Om du stänger av enheten manuellt medan den är ansluten till en strömkälla, fortsätter den att ladda batteriet.

#### MEDDELANDE

Om det marina monteringsfästet inte anslutits genom tändningsnyckeln eller en omkopplare kommer GPSMAP 620 eller GPSMAP 640 att ladda ur båtbatteriet även om enheten är avstängd. Ta bort enheten från monteringsfästet så undviker du att båtbatteriet laddas ur.

## Ta bort och sätta i batteriet

#### MEDDELANDE

Den här produkten innehåller ett litiumjonbatteri. För att förhindra att skador uppstår ska enheten tas med från bilen eller båten när du går ut eller skyddas från direkt solljus.

#### Så här tar du bort batteriet:

- 1. Ta bort GPSMAP 620 eller GPSMAP 640 från monteringsfästet.
- 2. Lyft upp batterilåsringen på enhetens baksida och vrid den moturs.
- 3. Luta batteriet bort från enheten och lyft ut det.

#### Så här sätter du i batteriet:

- 1. På baksidan av GPSMAP 620 eller GPSMAP 640 sätter du in underdelen av batteriet i enheten.
- 2. Luta batteriet mot enheten tills det ligger tätt emot den.
- 3. Vrid låsringen medurs tills batteriet låses på plats.

#### Viktig information om batteriet:

- Innan du använder GPSMAP 620 eller GPSMAP 640 för första gången måste du ladda batteriet i minst sex timmar.
- Litiumjonbatteriet som används i enheten är främst avsett som en reservbatterikälla. Använd enheten i ett fäste med extern ström när det möjligt.
- Om enheten inte används under en längre tid (mer än en vecka), tar du ut batteriet.

#### MEDDELANDE

GPSMAP 620 och GPSMAP 640 är bara vattentät enligt IPX7standarden när batteriet är anslutet och låst på plats. Var extremt noga om du tar ut batteriet i närheten av vatten.

## Sätta i och ta bort ett SD-kort (Secure Digital)

För att bibehålla IPX7-vattentätheten hos GPSMAP 620 eller GPSMAP 640, sitter SD-kortfacket under batteriet.

#### Så här sätter du i ett SD-kort:

1. Ta bort batteriet. SD-kortfacket sitter längst ned i batterifacket, på motstående sida av batterikontakterna.

- 2. Sätt i ett SD-kort i öppningen, med etiketten utåt och så att SD-kortkontakterna är vända bort från batterikontakterna.
- 3. Skjut in SD-kortet i SD-kortfacket och tryck in det försiktigt tills det klickar på plats.
- 4. Sätt i batteriet.

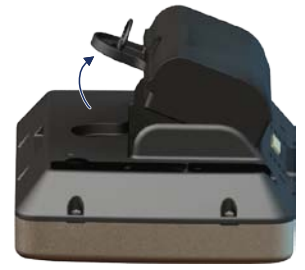

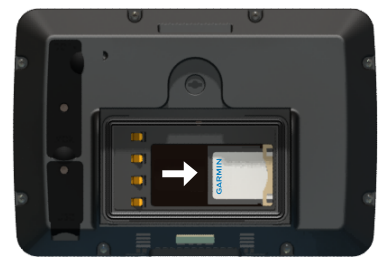

Sätta i ett SD-kort

#### Så här tar du bort ett SD-kort:

- 1. Ta bort batteriet.
- 2. Tryck in SD-kortet tills det klickar till och frigörs från SD-kortfacket.
- 3. Ta bort SD-kortet.

## Marint läge: Komma igång

# Steg 1: Montera GPSMAP 620 eller GPSMAP 640

- 1. Installera det marina monteringsfästet i båten enligt installationsinstruktionerna för GPSMAP 620/640 marint fäste.
- 2. Placera enheten i det marina monteringsfästet (sidan 2).

## Steg 2: Konfigurera enheten

Om du vill sätta på enheten när den inte satts på automatiskt håller du 🖒 nedtryckt tills Garmin-logotypen visas på skärmen. Följ anvisningarna på skärmen för att ställa in det marina läget på enheten för första gången. Om du vill stänga av GPSMAP 620 eller GPSMAP 640 håller du 🖒 nedtryckt.

## Steg 3: Hämta satellitinformation

- 1. Gå utomhus till en öppen plats, en bit från höga byggnader och träd.
- 2. Sätt på GPSMAP 620 eller GPSMAP 640.

Det kan ta några minuter innan den hittar satellitsignalerna. Staplarna anger styrkan på mottagningen. När minst en av staplarna är grön har enheten hämtat satellitsignaler. Nu kan du välja ett mål och navigera dit.

## Steg 4: Använda GPSMAP 620 eller GPSMAP 640

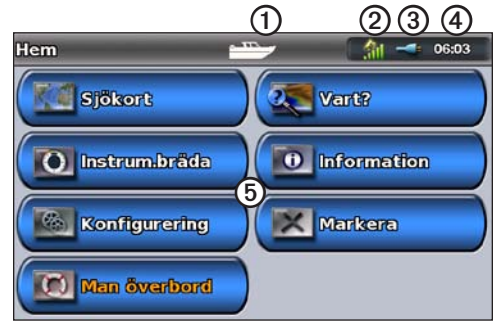

#### Marint läge: Skärmen Hem

- Användningsläge. En båtikon betecknar marint läge och en bilikon betecknar billäge. Tryck på ikonen om du vill ändra läge.
- **2** GPS-signalstyrka.
- 3 Batteristatus.
- Aktuell tid.
- (5) Kategorier och åtgärder på skärmen Hem. Tryck på en ikon för att visa tillhörande meny eller utföra tillhörande åtgärd.

## Navigera direkt till en destination

- 1. Välj Sjökort > Navigationssjökort på skärmbilden Hem.
- 2. Tryck på den plats på navigationssjökortet som du vill navigera till.
  - Tryck på 🛃 och 🥅 för att zooma in och ut. Tryck på valfritt ställe på kartan och dra det om du vill panorera kartan.
  - Mer information om hur du använder sjökort finns på sidan 8.
- När pekarikonen () står på den plats du vill navigera till trycker du på Navigera till > Gå till.
- Följ den magentafärgade linjen mellan din aktuella plats och ditt mål. Var försiktig när du navigerar. Undvik landmassor och hinder när du navigerar efter linjen mot ditt mål.

#### Tips:

- Vid sidan av att navigera direkt till ditt mål kan du skapa en rutt eller låta enheten skapa en rutt. Information om avancerade navigeringsalternativ finns på sidan 13.
- Du kan också använda kompassidan och aktivt navigera till ditt mål genom att följa en pekare på en kompass. Mer information finns på sidan 24.

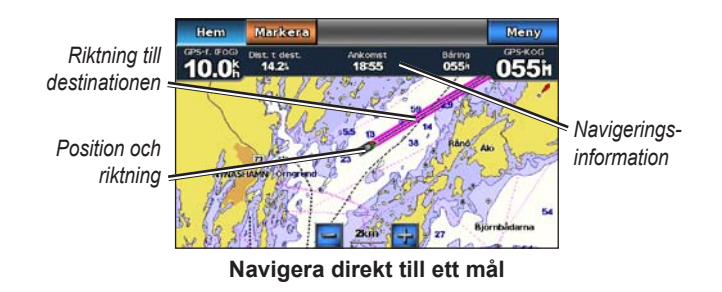

## Spara aktuell plats

Om du vill spara en plats, exempelvis den lokala småbåtshamnen eller en bra fiskeplats, markerar du platsen som en waypoint.

- 1. På skärmen Hem trycker du på Markera.
- Om du vill ge waypointen ett namn trycker du på Ändra waypoint
  Namn. Använd skärmtangentbordet och ange ett annat namn än det nummer som tilldelats waypointen som standard.

## Navigera direkt till en sparad plats

- 1. På skärmen Hem trycker du på Vart? > Waypoints.
- 2. Tryck på den waypoint som du vill navigera till.
- 3. Tryck på Navigera till > Gå till.
- Följ den magentafärgade linjen mellan din aktuella plats och ditt mål. Var försiktig när du navigerar. Undvik landmassor och hinder när du navigerar efter linjen mot ditt mål.

#### Tips:

- Vid sidan av att navigera direkt till ditt mål kan du skapa en rutt eller låta enheten skapa en rutt. Information om avancerade navigeringsalternativ finns på sidan 13.
- Du kan också använda kompassidan och aktivt navigera till ditt mål genom att följa en pekare på en kompass. Mer information finns på sidan 24.

## Avbryta navigeringen

- 1. Tryck på Meny på navigationssjökortet medan du navigerar.
- 2. Tryck på Avbryt navigering.

OBS! Du kan även avbryta navigeringen på skärmen Vart?.

## Ställa in volymen

- 1. Tryck snabbt på 🕐 från valfri skärm.
- 2. Tryck på Volym.
- 3. Tryck på och dra volymskjutreglaget åt vänster för att sänka volymen och åt höger för att höja volymen. Rutan till höger om volymreglaget visar volymnivån som en procentsats.

Om du vill stänga av volymen trycker du på rutan till höger om volymskjutreglaget. Ordet **Tyst** ersätter procentvärdet.

**OBS**! Enheten måste vara ansluten till en extern ljudkälla för att du ska höra ljudvarningarna i marint läge.

## Justera belysningen

- 1. Tryck snabbt på 🕁 från valfri skärm.
- Tryck på och dra bakgrundsbelysningens skjutreglage åt vänster för att minska ljusstyrkan och åt höger för att öka den. Rutan till höger om skjutreglaget för bakgrundsbelysning visar belysningsnivån i procent.

Tryck på **Färgläge** om du vill växla mellan **Dagljusfärger** och **Nattljusfärger**. Inställningen **Auto** ändrar automatiskt färgerna beroende på tiden.

## Marint läge: Använda sjökort

GPSMAP 620-enheten innehåller en karta med grundläggande bildinformation. GPSMAP 640 innehåller en karta med grundläggande bildinformation och detaljerad BlueChart<sup>®</sup> g2-havskartografi för amerikanskt vatten.

Du kan använda förprogrammerade BlueChart g2 Vision<sup>®</sup> SDkort (tillbehör) för att få ut mer av din enhet. Mer information om BlueChart g2 Vision finns på sidan 10.

Du kan visa sjökort på fyra sätt:

- **Sjökort** visar en översiktsvy av den grundläggande kartan och BlueChart g2 Vision-sjökort och -foton (tillbehör).
- **Perspective 3D** visar en vy ovanifrån och bakom båten som ett visuellt navigationshjälpmedel (sidan 10).
- **Mariner's Eye 3D** visar en detaljerad, tredimensionell vy ovanifrån och bakom båten som ett visuellt navigationshjälpmedel (sidan 11).
- **Fiskekort** tar bort navigationsdata från sjökortet och förstärker bottenkonturer för djupavläsning (sidan 11).
- Fish Eye 3D visar en undervattensvy som visuellt återger havsbotten utifrån sjökortets information (sidan 11).

**OBS**! Sjökortsvyerna Mariner's Eye 3D och Fish Eye 3D är bara tillgängliga om du använder ett BlueChart g2 Vision SD-kort (sidan 10). Fiskekortet är tillgängligt om du använder ett BlueChart g2 Vision SD-kort eller ett BlueChart g2 SD-kort, eller om din inbyggda karta stöder fiskekort.

## Vnvända sjökortet

Välj Sjökort > Navigationssjökort på skärmbilden Hem.

Använd sjökortet till att planera din kurs (sidan 13), visa kartinformation och som ett navigationshjälpmedel.

#### Panorera i sjökortet

- 1. Välj Sjökort > Navigationssjökort på skärmbilden Hem.
- 2. Tryck på och dra sjökortet om du vill visa andra delar av det.
- 3. Tryck på **Avbryt panorering** om du vill återställa sjökortet till din aktuella plats.

## Zooma in och ut på sjökortet

Skalan längst ned på sjökortet (**500km**) anger zoomnivån. Stapeln under värdet betecknar den numeriska skalans avstånd på kartan.

Tryck på 🛃 och 🧮 när du vill zooma svängen in och ut på sjökortet.

## Interagera med objekt på sjökortet

- 1. Tryck på en punkt på sjökortet.
- 2. Tryck på ett alternativ:

**OBS**! De alternativ som visas är dynamiska och beror på den punkt du tryckte på.

- Granska visa detaljer om sjökortsobjekten nära pekaren. (Granska visas bara om pekaren är nära flera objekt på sjökortet – om pekaren bara är nära ett objekt, visas namnet på objekt istället för Granska.)
- Navigera till visa navigeringsalternativen (sidan 13).
- Lägga ut waypoint markerar en waypoint på pekarens plats (sidan 22).
- Information visa mer information om ett objekt eller ett område på sjökortet.
- Mät distans visa avståndet och riktningen till objektet från din aktuella plats. Informationen visas i ett fönster längst upp till vänster på skärmen. Tryck på Ange referens för att mäta från en annan plats än din aktuella plats.

OBS! Du kan trycka på och dra pekaren till en ny plats.

## Visa ytterligare objekt- eller sjökortsinformation

- 1. Tryck på ett objekt eller område på sjökortet.
- 2. Tryck på Information och välj mellan följande alternativ:
  - Tidvatteninformation visa tidvatteninformation från den tidvattenstation som är närmast objektet eller området på sjökortet (sidan 26).
  - Strömmar visa ströminformation från den strömstation som är närmast objektet eller området på sjökortet (sidan 26).
  - Astronomi visa almanackdata om soluppgång och -nedgång för objektet eller området på sjökortet (sidan 27).
  - Lokal service visa en lista över de marinor och marina tjänster som är närmast objektet eller området på sjökortet.
  - **Sjökortstext** visa NOAA-information (National Oceanic and Atmospheric Administration) associerad med det sjökort som innehåller objektet.

### Visa flygfoton

Du kan visa flygfoton av marinor och andra viktiga navigationslandmärken i området som täcks av ett isatt BlueChart g2 Vision SD-kort.

- 1. Tryck på en kameraikon på sjökortet.

  - En kameraikon med en kon ( ) anger ett perspektivfoto.
    Fotot togs från kamerans plats, riktad i konens riktning.
- 2. Tryck på Flygfoto.

## **Använda Perspective 3D**

Perspective 3D visar en vy över och bakom båten (baserat på din riktning) som ett visuellt navigationshjälpmedel.

När du navigerar kan du använda skärmen Perspective 3D till att bättre följa din kurs, angiven av en framhävd linje. Mer information om hur du navigerar finns på sidan 13.

Du kommer till skärmen Perspective 3D genom att trycka på Sjökort > Perspective 3D på skärmen Hem.

Tryck på 📑 för att flytta vyn närmare båten och närmare vattnet. Tryck på 🔄 för att flytta vyn bort från båten. Detta anges av skalan (39%) längst ned på skärmen.

## Använda BlueChart g2 Vision

Förprogrammerade BlueChart g2 Vision SD-kort (tillbehör) hjälper dig utnyttja din enhet på bästa sätt. Förutom detaljerade marina sjökort har BlueChart g2 Vision följande funktioner:

- **Mariner's Eye 3D** visar en vy över och bakom båten som ett tredimensionellt navigationshjälpmedel.- BlueChart g2 Vision Mariner's Eye 3D är mer detaljerat än Perspective 3D-standardskärmen.
- Fish Eye 3D visar en undervattensvy i 3D som visuellt återger havsbotten utifrån sjökortets information.
- **Fiskekort** visar sjökortet med förstärkta bottenkonturer och utan navigationsdata. Det här sjökortet fungerar bra för djuphavsfiske.
- Högupplösta satellitbilder visar högupplösta satellitbilder för en realistisk vy av land och vatten på sjökortet.
- Detaljerade vägar och POI-data visar vägar, restauranger och andra intressanta platser (POI) längs kusten.
- Autom. gånginstrukt. bestämmer den bästa passagen till destinationen baserat på angivet säkert djup, säker höjd och sjökortsdata.

## Använda Mariner's Eye 3D

När du använder ett BlueChart g2 Vision SD-kort kan du visa skärmen Mariner's Eye 3D. Skärmen Mariner's Eye 3D liknar skärmen Perspective 3D (sidan 10), men återger en faktisk 3D-skärm. Den här vyn är användbar när du navigerar över besvärliga rev, under broar eller i kanaler och är dessutom användbar när du försöker identifiera infarter och utfarter i obekanta hamnar. Mariner's Eye 3D tillhandahåller en 3D-vy av både stranden och sjöbotten.

Du kommer till Mariner's Eye 3D genom att trycka på **Sjökort** > **Mariner's Eye 3D** på skärmen Hem.

Som på skärmen Perspective 3D kan du trycka på 📑 för att flytta vyn närmare båten och närmare vattnet. Tryck på 🔄 för att flytta vyn bort från båten. Detta anges tillfälligt av skalan ( 35%) längst ned på skärmen.

Tryck på och dra kartan till vänster eller höger för att panorera 3D-perspektivet.

## Använda Fish Eye 3D

Med hjälp av djupkonturlinjerna i BlueChart g2 Vision-kartografin visar Fish Eye 3D en undervattensvy över havs- eller sjöbotten. Med knapparna 😭 och 🔄 justerar du vyn på samma sätt som med Mariner's Eye 3D. Du kommer till Fish Eye 3D genom att trycka på **Sjökort** > **Fish Eye 3D** på skärmen Hem.

**OBS**! När du navigerar visas inte den magentafärgade linjen på skärmen Fish Eye 3D, även om alla aktiverade navigationsdatafält visas.

## Använda fiskekort

Använd fiskekortet för en detaljerad vy av bottenkonturerna och djupen på sjökortet. Det finns inga navigeringshjälpmedel, som bojar och fyrar, på fiskekortet.

Fiskekortet använder väldigt detaljerade batymetriska data och är bäst lämpat för djuphavsfiske.

**OBS**! Fiskekortet är tillgängligt om du använder ett BlueChart g2 Vision SD-kort eller ett BlueChart g2 SD-kort, eller om din inbyggda karta stöder fiskekort.

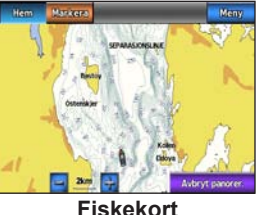

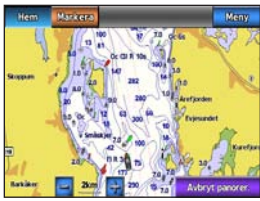

Navigationssjökort

Du kommer till fiskekortet genom att välja **Sjökort** > **Fiskekort** på skärmen Hem.

Tryck på 📴 och 🥅 när du vill zooma in och ut på fiskekortet.

Du kan navigera med fiskekortet på samma sätt som med det vanliga sjökortet.

## Aktivera högupplösta satellitbilder

Du kan lägga över högupplösta satellitbilder på landdelen, havsdelen eller båda delarna av navigationssjökortet med ett förprogrammerat BlueChart g2 Vision SD-kort.

#### Så här aktiverar du satellitbilder:

- När du visar sjökortet trycker du på Meny > Inställning för navig. sjökort > Foton.
- 2. Tryck på något av följande alternativ:
  - Av standardsjökortsinformation visas på kartan.
  - Endast land standardsjökortsinformation visas på vatten och foton läggs över land.
  - Fotokarta, bildmix foton läggs över både vatten och land med angiven genomskinlighet. Ju högre procentvärde du anger, desto mer täcker satellitfotona vatten och land.

När den här funktionen är aktiverad är de högupplösta satellitbilderna bara tillgängliga vid lägre zoomnivåer. Om du inte kan se de högupplösta bilderna i BlueChart g2 Vision-regionen, zoomar du in genom att trycka på 🛁, eller anger en högre detaljnivå genom att trycka på Meny > Inställning för navig.sjökort > Sjökortets utseende > Kartinfo.

## Marint läge: Navigera

Om du vill navigera med GPSMAP 620 eller GPSMAP 640, väljer du först ett mål och anger sedan en kurs eller skapar en rutt. Följ kursen eller rutten på sjökortet eller på skärmen Perspective 3D eller Mariner's Eye 3D.

**TIPS**: Du kan också använda skärmen Kompass för att följa en kurs eller rutt på sjökortet, skärmen Perspective 3D eller skärmen Mariner's Eye 3D. Mer information finns på sidan 24.

## Steg 1: Välja ett mål

Du kan välja en destination i sjökortet eller på Vart?- menyn.

## Välja ett mål med sjökortet

- 1. Välj Sjökort > Navigationssjökort på skärmbilden Hem.
- Tryck på den plats på navigationssjökortet som du vill navigera till. Pekarikonen () anger målet på sjökortet.

**TIPS**: Tryck på 🛃 och 🔄 för att zooma in och ut. Tryck på valfritt ställe på kartan och dra det om du vill panorera kartan. Mer information om hur du använder sjökort finns på sidan 8.

## Välja ett mål med Vart?

- 1. På skärmen Hem trycker du på Vart?
- 2. Tryck på en kategori:
  - Waypoints visa en lista med markerade platser (sidan 19).
  - Rutter visa en lista med sparade rutter (sidan 19).
  - Spår visa en lista med inspelade spår (sidan 20).
  - Offshore visa en lista med närliggande marinor och andra intressanta platser utanför kusten, i närhetsordning (sidan 19).
  - Sök efter namn sök efter närliggande marinor och andra intressanta platser utanför kusten efter namn (sidan 20).
- 3. Tryck på den plats du vill navigera till.

## Steg 2: Ange och följa kursen

Du kan ange en kurs på tre sätt:

- Gå till (direkt kurs) skapa en direkt linje från din aktuella plats till målet (sidan 14).
- **Rutt till** skapa en rutt från målet till din aktuella plats, och lägg till svängar längs vägen (sidan 15).

 Instruktioner till – använd sjökortsinformationen på ett BlueChart g2 Vision SD-kort till att automatiskt föreslå en passage från din aktuella plats till målet (sidan 17).

När du angett kursen följer du den på sjökortet, skärmen Perspective 3D eller skärmen Mariner's Eye 3D.

#### Ange en direkt kurs (Gå till)

När pekarikonen () står på den plats du vill navigera till, eller du har valt ett mål med **Vart?**, trycker du på **Navigera till** > **Gå till**.

#### Följa en direkt kurs (Gå till) på sjökortet, skärmen Perspective 3D eller skärmen Mariner's Eye 3D

När du har angett kursen med Gå till, visar en magentafärgad linje den direkta kursen från startpunkten till slutpunkten, och flyttar sig inte, ens när du är ur kurs.

#### 

När du använder Gå till kan en direkt kurs och en korrigerad kurs passera över land eller grunt vatten. Använd visuella iakttagelser och styr så att du undviker land, grunt vatten och andra farliga föremål.

Mitt på den magentafärgade linjen visas en tunnare lila linje som betecknar den korrigerade kursen från den aktuella platsen till slutpunkten. Den korrigerade kursen är dynamisk, och flyttas med båten när du är ur kurs.

- När du har angett en kurs öppnar du skärmen Hem och trycker på Sjökort och sedan på Sjökort, Mariner's Eye eller Perspective 3D.
- 2. Följ den magentafärgade linjen (direkt kurs).
- 3. Styr utanför kursen så att du undviker land, grunt vatten och andra hinder på vattnet.
- När du är ur kurs följer du den lilafärgade linjen (korrigerad kurs) för att komma till målet eller styr tillbaka till den magentafärgade linjen (direkt kurs).

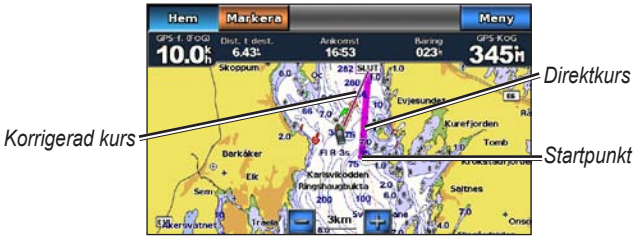

Följa en direktkurs på sjökortet

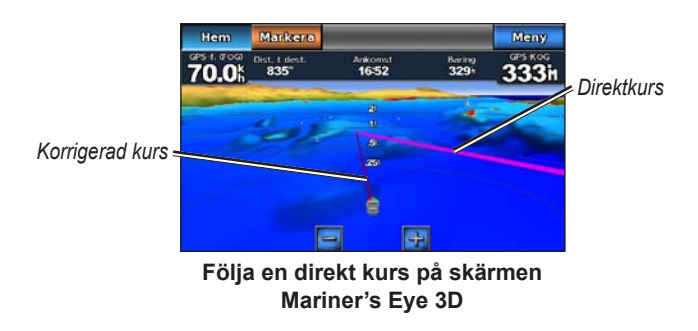

**OBS**! När du följer en kurs visas viktig navigationsinformation i ett datafält längst upp i sjökortet. Instruktioner för hur du justerar datafältets inställningar finns på sidan 46.

#### Skapa en rutt (Rutt till)

 När pekarikonen står på den plats du vill navigera till, eller du har valt ett mål med Vart?, trycker du på Navigera till > Rutt till. 2. Tryck på den plats där du vill göra din sista gir mot din destination.

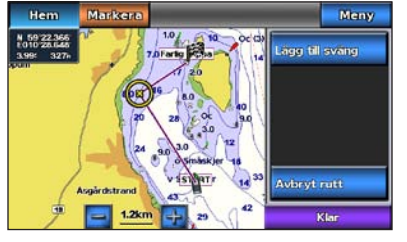

Lägga till den sista giren

- 3. Tryck på Lägg till gir.
- 4. Om du vill lägga till en ytterligare gir, trycker du på den plats där du vill göra en gir (genom att gå bakåt från destinationen) och trycker på Lägg till gir. Du kan lägga till upp till 250 girar i en rutt.

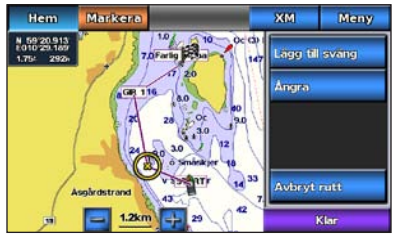

Lägga till en ytterligare gir

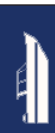

5. Tryck på Klar för att slutföra rutten och ange kursen eller tryck på Avbryt rutt om du vill ta bort rutten.

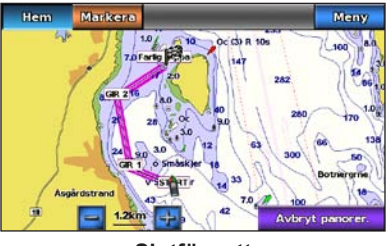

Slutför rutt

### Spara en skapad rutt (Rutt till)

Du kan lagra upp till 50 rutter, med upp till 250 svängar i varje rutt.

- 1. När du har skapat en rutt trycker du på Meny > Avbryt navigering.
- 2. Om du vill spara den aktuella rutten trycker du på Ja.

#### Följa en rutt (Rutt till) på sjökortet, skärmen Perspective 3D eller skärmen Mariner's Eye 3D

När du har skapat en rutt med **Rutt till** eller valt en sparad rutt på menyn **Vart?**, visas en magentafärgad och lila linje mellan startpunkten och den första svängpunkten, och fortsätter sedan till varje efterföljande svängpunkt. Den här magentafärgade och lila linjen betecknar ruttsträckan (från svängpunkt till svängpunkt), och flyttar sig inte, ens om du är ur kurs.

#### 

Även om du skapar en rutt noga, kan ruttsträckor passera över land eller grunt vatten. Använd visuella iakttagelser och styr så att du undviker land, grunt vatten och andra farliga föremål.

När du är ur kurs visas en orangefärgad pil som hjälper dig styra tillbaka till ruttsträckan vid nästa svängpunkt. Den orangefärgade pilen betecknar den rutt du ska styra.

- När du har skapat en rutt med Rutt till eller valt en sparad rutt på menyn Vart? öppnar du skärmen Hem och trycker på Sjökort och sedan på Sjökort, Perspective 3D eller Mariner's Eye 3D.
- 2. Följ den magentafärgade och lila linjen (ruttsträcka) från startpunkten till den första svängpunkten.
- När du har nått den första svängpunkten följer du den magentafärgade och lila linjen (ruttsträcka) till varje efterföljande svängpunkt tills du når slutpunkten.
- 4. Styr utanför kursen så att du undviker land, grunt vatten och andra hinder på vattnet.

 När du hamnar ur kurs följer du den orangefärgade pilen (Kurs att styra) för att styra tillbaka till den magentafärgade och lila linjen (ruttsträcka).

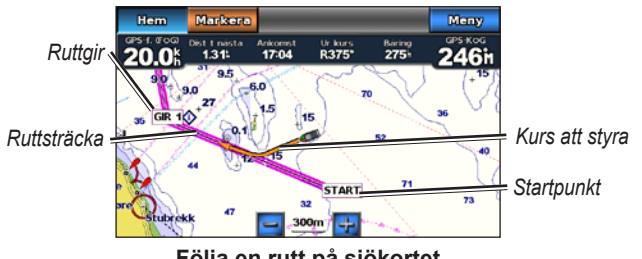

Följa en rutt på sjökortet

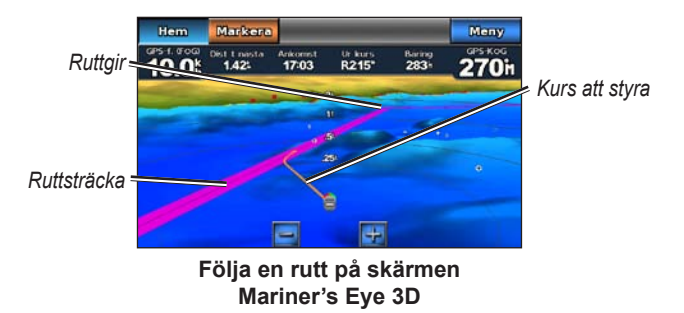

**OBS**! När du följer en rutt visas viktig navigationsinformation i ett datafält längst upp i sjökortet. Instruktioner för hur du justerar datafältets inställningar finns på sidan 46.

## Ange en automatisk kurs (Instruktioner till)

När du använder ett förprogrammerat BlueChart g2 Vision SD-kort, kan du använda automatisk gånginstruktion till att automatiskt skapa en föreslagen passage baserat på tillgänglig BlueChart g2 Visionsjökortsinformation. Instruktioner för hur du konfigurerar automatisk gånginstruktion för din båt finns på sidan 42.

När 💿 pekarikonen står på den plats du vill navigera till, eller du har valt ett mål med Vart?, trycker du på Navigera till > Instruktioner till.

#### 

Funktionen Autom. gånginstrukt. på BlueChart g2 Vision SD-kortet baseras på elektronisk sjökortsinformation. Jämför noga kursen med alla visuella iakttagelser och undvik allt land, grunt vatten och andra hinder som kan finnas i din väg.

#### Följa en automatisk kurs (Instruktioner till) på sjökortet, skärmen Perspective 3D eller skärmen Mariner's Eye 3D

När du har skapat en automatisk kurs med **Instruktioner till**, visas en magentafärgad linje. Den magentafärgade linjen betecknar den föreslagna passagen mellan startpunkten och slutpunkten, och flyttas inte, ens om du är ur kurs.

#### Marint läge: Navigera

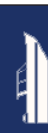

- När du har angett en automatisk kurs med Instruktioner till, öppnar du skärmen Hem och trycker på Sjökort och sedan på Sjökort, Perspective 3D eller Mariner's Eye 3D.
- 2. Följ den magentafärgade linjen från startpunkten till slutpunkten.
- 3. Styr utanför kursen så att du undviker land, grunt vatten och andra hinder på vattnet.
- 4. När du är ur kurs styr du tillbaka till den magentafärgade linjen när vägen är ohindrad.

**OBS**! När du följer en kurs visas viktig navigationsinformation i ett datafält längst upp i sjökortet. Instruktioner för hur du justerar datafältets inställningar finns på sidan 46.

## Marint läge: Vart?

Använd menyn **Vart?** på skärmen Hem kan du söka efter och navigera till närliggande bränslestationer, verkstäder och andra tjänster, såväl som waypoints och rutter.

## Söka efter marina tjänster

OBS! Den här funktionen kanske inte är tillgänglig i alla områden.

- 1. På skärmen Hem trycker du på Vart? > Offshore.
- Tryck på den marina servicekategori som du vill navigera till. En lista med de 50 närmaste platserna visas, inklusive avståndet och riktningen till dem.
- 3. Tryck på det marina servicealternativ som du vill navigera till.
- Tryck på Gå till, Rutt till eller Instruktioner till för att ange den valda marina tjänsten som navigationsmål. Mer information om hur du navigerar till ett mål finns på sidan 13.

## Söka efter waypoints

OBS! Du måste skapa waypoints innan du kan navigera till dem.

 På skärmen Hem trycker du på Vart? > Waypoints. En lista med sparade waypoints visas, sorterade efter avstånd, inklusive avståndet och riktningen till dem.

- 2. Tryck på den waypoint som du vill navigera till.
- Tryck på Navigera till för att ange den valda waypointen som ett navigationsmål. Mer information om hur du navigerar till ett mål finns på sidan 13.

## Söka efter sparade rutter

- 1. På skärmen Hem trycker du på Vart? > Rutter.
- 2. Tryck på den sparade rutt som du vill följa.
- Tryck på Navigera till för att navigera efter den valda rutten och välja hur du vill navigera till den. Mer information om hur du navigerar efter rutter finns på sidan 16.
  - Ursprunglig navigera efter rutten från startpunkten till slutpunkten.
  - **Omvänd** navigera efter rutten baklänges, från slutpunkten till startpunkten.
  - Kompensation navigera efter en kurs parallellt med rutten och som är ett angivet avstånd från rutten. Välj först riktningen och sidan för kompensationen och ange sedan kompensationsavståndet från rutten.

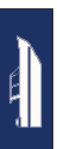

## Söka efter sparade spår

- 1. På skärmen Hem trycker du på Vart? > Spår.
- 2. Tryck på det sparade spår som du vill följa.
- 3. Tryck på **Följ spår** för att navigera efter det valda sparade spåret. Mer information om spår finns på sidan 22.

## Söka efter namn

Använd menyn Sök efter namn för att söka efter alla marina tjänster, waypoints, sparade rutter och sparade spår.

- 1. På skärmen Hem trycker du på Vart? > Sök efter namn.
- Använd skärmtangentbordet och skriv namnet eller en del av namnet på den marina tjänst, waypointen, den sparade rutten eller det sparade spåret som du vill söka efter och tryck sedan på Klar.

- En lista med resultat visas. Tryck på det alternativ du vill navigera till. Varje post markeras med en ikon som hjälper dig se vilken kategori den tillhör:
  - Ikon för marin tjänst
  - standardikon för waypoint. Den här ikonen kan ändras i egenskaperna för waypoints (sidan 22).
  - < ikon för sparad rutt
  - 🔄 ikon för sparat spår
- 4. Tryck på **Navigera till** eller **Följ spår** för att påbörja navigeringen. Mer information om hur du navigerar till ett mål finns på sidan 13. Mer information om spår finns på sidan 22.

# Marint läge: Använda waypoints och spår

Skapa waypoints på platser som du vill återkomma till, t.ex. din hemmahamn eller en bra fiskeplats. Du kan lagra upp till 1 500 marina waypoints med ett användardefinierat namn, symbol, djup och vattentemperatur för varje waypoint.

Ett spår av din väg spelas in. Spåret som spelas in är det aktiva spåret. Du kan spara ditt aktiva spår.

## Använda Man överbord-waypoints (MÖB)

Använd en Man överbord-waypoint (MÖB) när du vill skapa både en waypoint med en internationell MÖB-symbol (N) och omedelbart vill börja navigera till MÖB-waypointen med en direkt kurs (Gå till).

#### Så här markerar du en MÖB-waypoint på skärmen Hem:

- 1. Tryck på **Man överbord**. Då markeras den aktuella positionen omedelbart som en MÖB-waypoint.
- 2. Tryck på Ja för att börja navigera till MÖB-waypointen.

#### Så här markerar du en MÖB-waypoint på en annan skärm:

- Tryck på Markera längst upp till vänster i en skärm (ej skärmen Hem). Då markeras den aktuella positionen omedelbart som en waypoint.
- 2. Tryck på **Man överbord**. Då tilldelas waypointen som en MÖBwaypoint och navigationen påbörjas automatiskt.

## Markera en waypoint på din aktuella plats

- 1. Tryck på **Markera** på en skärm. Då markeras den aktuella platsen som en waypoint med ett automatiskt genererat namn.
- 2. Välj bland följande alternativ:
  - Ändra waypoint anger ett specifikt namn, en symbol, ett vattendjup, en vattentemperatur eller en position.
  - Ta bort tar bort waypointen.
  - Man överbord anger den aktuella platsen som en plats där någon fallit överbord (MÖB).
  - Bakåt återgår till den föregående skärmen.

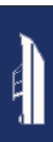

## Skapa en waypoint från sjökortet

- 1. Välj Sjökort > Navigationssjökort på skärmbilden Hem.
- Tryck på den plats som du vill markera som en waypoint. En 
   pekare anger platsen.
- 3. Tryck på Lägga ut waypoint.

## Redigera waypointdetaljer

- På skärmen Hem trycker du på Information > Egna data > Waypoints för att visa listan med alla waypoints, eller tryck på en waypoint på sjökortet.
- 2. Tryck på namnet på den waypoint som du vill ändra.
- 3. Tryck på Ändra waypoint.
- 4. Klicka på det attribut du vill ändra.
- 5. Ange det nya namnet, symbolen, värdet eller kommentaren.

## Ändra platsen för en waypoint

- På skärmen Hem trycker du på Information > Egen data > Waypoints för att visa listan med alla waypoints, eller tryck på en waypoint på sjökortet.
- 2. Tryck på namnet på den waypoint som du vill flytta.
- 3. Tryck på Ändra waypoint > Position.
- 4. Tryck på Använd sjökort eller Ange koordinater.

 Om du väljer att ange koordinater ska du ange waypointkoordinaterna med skärmtangentbordet. Om du använder sjökortet, trycker du på den nya platsen och sedan på Flytta waypoint.

## Ta bort en waypoint eller MÖB-plats

- Tryck på Information > Egen data > Waypointslista på skärmen Hem.
- 2. Tryck på namnet på den waypoint eller MÖB-plats som du vill ta bort.
- 3. Tryck på **Ta bort** och tryck sedan på **OK** för att bekräfta att du vill ta bort waypointen.

## Använda spår

En spårlinje på sjökortet anger ditt aktiva spår. Det aktiva spåret rymmer 10 000 spårpunkter. Du kan ange om det aktiva spåret stannar vid 10 000 spårpunkter eller skriver över de första punkterna (sidan 52).

Om du vill växla mellan att visa eller dölja spår på sjökortet trycker du på **Meny** > **Waypoints och spår** > **Spår**.

Om du vill avaktivera inspelningen av spår öppnar du skärmen Hem och trycker på Information > Egna data > Spår > Aktivt spår, alternativ > Registreringsläge > Av.

Marint läge: Använda waypoints och spår

#### Spara det aktiva spåret

Du kan lagra upp till 20 spår, med upp till 700 punkter per sparat spår.

- På skärmen Hem trycker du på Information > Egen data > Spår > Spara aktivt spår.
- 2. Tryck antingen på tiden som det aktuella spåret började spelas in eller **Hela regist**.

#### Rensa det aktiva spåret

På skärmen Hem trycker du på **Information** > **Egna data** > **Spår** > **Ta bort aktivt spår** > **OK**. Spårminnet rensas och det aktuella spåret fortsätter att spelas in.

#### Följa det aktiva spåret

- På skärmen Hem trycker du på Information > Egen data > Spår > Följ aktivt spår.
- 2. Tryck antingen på tiden som det aktuella spåret började spelas in eller **Hela regist**.

#### Navigera efter ett sparat spår

- 1. På skärmen Hem trycker du på Vart? > Spår.
- 2. Tryck på namnet på det sparade spår som du vill navigera efter.
- 3. Tryck på Följ spår.
- 4. Tryck på Framåt eller Bakåt för att följa spåret i önskad riktning.

**OBS**! Du kan också navigera efter ett sparat spår från listan med sparade spår (**Information** > **Egna data** > **Spår** > **Sparade spår**).

#### Ändra eller ta bort ett sparat spår

- På skärmen Hem trycker du på Information > Egen data > Spår > Sparade spår.
- 2. Tryck på det spår som du vill redigera eller ta bort.
- 3. Tryck på Ändra i spår.
  - Namn ändra namnet på det sparade spåret.
  - Spårfärg ändra färgen på det sparade spåret.
  - Spara rutt spara det sparade spåret som en sparad rutt.
  - Ta bort ta bort det sparade spåret.

Använd instrumentbrädan till att visa viktiga data som navigationsoch trippinformation på en skärm, utan att använda sjökortsskärmarna.

## Använda skärmen Kompass

På skärmen Hem trycker du på **Instrumentbräda** > **Kompass** för att visa skärmen Kompass.

## Följ en direkt kurs eller en rutt med hjälp av skärmen Kompass

När du angett en kurs med **Gå till** eller skapat en rutt med **Rutt till**, kan du följa kursen eller rutten på skärmen Kompass.

Du kan visa den aktuella riktningen och den korrigerade kursen på skärmen Kompass. När du är ur kurs kallas avståndet mellan din aktuella riktning och den korrigerade kursen för Kurs att styra, och visas med orange färg på kompassen.

#### 

Precis som på sjökortet, kan en direkt kurs och en korrigerad kurs passera över land eller grunt vatten. Använd visuella iakttagelser och styr så att du undviker land, grunt vatten och andra farliga föremål.

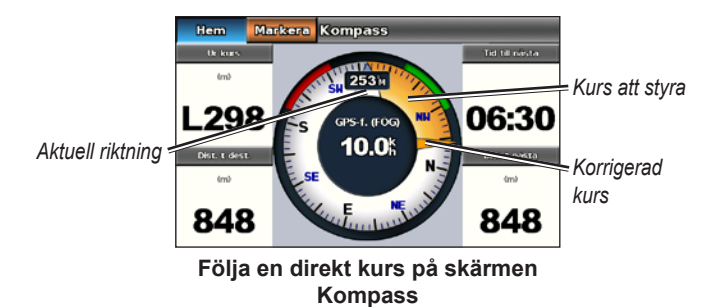

#### Så här följer du en direkt kurs på skärmen Kompass:

- 1. När du angett en kurs trycker du på **Instrum.bräda > Kompass** på skärmen Hem.
- Följ den orangefärgade korrigerade kurspekaren och styr utanför kursen så att du undviker land, grunt vatten och andra hinder på vattnet.
- 3. När du ligger ur kurs girar du mot den orangefärgade korrigerade kurspekaren för att minska den skuggade orangefärgade kursen att styra och fortsätta till nästa gir i rutten eller till ditt mål.

## Använda skärmen Siffror

Om du vill visa viktiga navigationssiffror, t.ex. riktning och GPShastighet, trycker du på **Instrumentbräda** > **Siffror** på skärmen Hem. Mer information om hur du konfigurerar skärmen Siffror finns på sidan 52.

## Använda skärmen Tripp

På den här skärmen visas användbar statistik om färden.

Om du vill visa färddatorskärmen väljer du **Instrumentbräda** > **Tripp** på skärmen Hem.

#### Återställa trippinformationen

- 1. På skärmen Tripp trycker du på Meny.
- 2. Tryck på ett alternativ om du vill återställa den kategorin med information på skärmen Tripp eller tryck på **Nollställ alla**.

## Marint läge: Visa almanacksdata

På informationsskärmen visas almanacksdata om tidvatten och strömmar samt sol- och måldata (information om himlakroppar).

Du kan också välja information om tidvatten, strömmar och himlakroppar för en viss station direkt från sjökortet. Tryck nära önskad station. När pekarikonen 📀 är nära stationen trycker du på Information och trycker sedan på Tidvatteninformation, Strömmar eller Astronomi.

## Visa tidvattenstationsinformation

Om du vill visa tidvatteninformation trycker du på **Information** > **Tidvatteninformation** på skärmen Hem. Information för den tidvattenstation som senast visades visas.

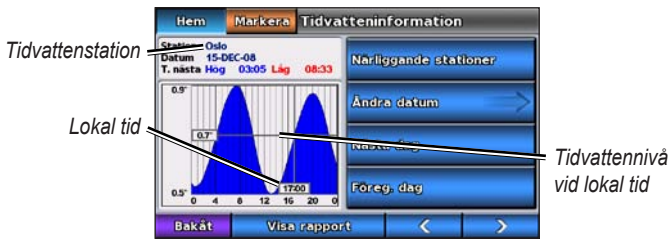

Tidvattenstationens graf

- Tryck på en punkt på tidvattendiagrammet för att visa tidvattennivån vid en annan tidpunkt. Du kan rulla i diagrammet genom att dra fingret längs det.
- Tryck på **Närliggande stationer** om du vill visa andra tidvattenstationer nära din position.
- Tryck på Ändra datum > Manuell om du vill visa tidvatteninformation för ett annat datum.
- Tryck på **Visa rapport** om du vill visa tidvattenrapporten för den valda stationen.

## Visa ströminformation

Om du vill visa ströminformation trycker du på **Information** > **Strömmar** på skärmen Hem. Information för den strömstation som senaste visades visas.

- Tryck på en punkt på tidvattendiagrammet för att visa den aktuella aktiviteten vid en annan tidpunkt. Du kan rulla i diagrammet genom att dra fingret längs det.
- Tryck på Närliggande stationer om du vill visa andra strömstationer nära din aktuella plats.
- Tryck på Ändra datum > Manuell om du vill visa ströminformation för ett annat datum.
- Tryck på **Visa rapport** om du vill visa strömrapporten för den valda stationen.

## Visa information om astronomi

Du kan visa almanacksdata för himlakroppar för din aktuella plats. Du kan visa information om sol- och månuppgång/nedgång, månfas och ungefärlig himlavalvsplats för solen och månen.

Om du vill visa astronomisk information trycker du på **Information** > **Astronomi** på skärmen Hem.

- Tryck på Ändra datum > Manuell om du vill visa information för ett annat datum.
- Tryck på coch om du vill visa information om astronomi för ett annat klockslag det datumet.
- Tryck på Visa månfas om du vill visa månfasen det angivna datumet och tidpunkten. När du tryckt på Visa månfas, trycker du på Visa himlavalv för att återgå till det astronomiska himlavalvet.
- Tryck på Nästa dag eller Föreg. dag för att visa information om himlakroppar för en annan dag.

## Marint läge: Hantera egna data

Om du vill visa och hantera egna marina data trycker du på Information > Egna data på skärmen Hem.

- Lista över waypoints visa en lista med alla sparade waypoints.
- **Rutter** visa en lista med sparade rutter.
- Spår visa en lista med sparade spår.
- **Dataöverföring** överför waypoints, rutter och spår till och från ett SD-kort.
- **Ta bort användardata** radera alla egna waypoints, rutter och spår.

**Obs**! Egna data (waypoints, rutter och spår) delas inte mellan marint läge och billäge.

# Överföra marina data (waypoints, rutter, spår) till eller från ett SD-kort

- 1. Sätt in ett SD-kort i enheten (se sidan 4).
- På skärmen Hem trycker du på Information > Egna data > Dataöverföring.

- 3. Välj ett alternativ:
  - Spara till minneskort spara waypoints, rutter och spår på SD-kortet.
  - Slå ihop från minneskort överför data från SD-kortet till enheten och kombinera dem med befintliga användardata.
  - Byt ut från minneskort skriv över objekt på enheten.
  - Kopiera inbyggd karta kopiera den förladdade baskartan på enheten till ett SD-kort för användning med kompatibla Garmin PC-programvaruprodukter.

## Säkerhetskopiera marina data till en dator

- 1. Sätt in ett SD-kort i enheten (sidan 4).
- Tryck på Information > Egen data > Dataöverföring > Spara till minneskort på skärmen Hem. En lista med användarskapade datafiler visas.
- 3. Skapa en ny datafil på kortet om du inte gjort det tidigare. Tryck på Lägg till ny fil och ange filnamnet.
- 4. Ta bort SD-kortet från enheten och sätt in det i en SD-kortläsare som är ansluten till en dator.
- 5. Från Utforskaren i Windows<sup>®</sup> öppnar du mappen Garmin\UserData på SD-kortet.
- 6. Kopiera filen <filnamn>.ADM på kortet och klistra in den på valfri plats i datorn.

# Återställa säkerhetskopierade marina data till enheten

- 1. Kopiera filen <filnamn>.ADM från datorn till ett SD-kort i mappen Garmin\UserData.
- 2. Sätt in SD-kortet i enheten.
- 3. Tryck på Information > Egen data > Dataöverföring > Byt ut från minneskort.
- 4. Tryck på namnet på den datafil som du vill återställa.

## Kopiera eller sammanfoga marina MapSource<sup>®</sup>-data till GPSMAP 620 eller GPSMAP 640

### Om du använder ett SD-kort:

- Sätt in SD-kortet i GPSMAP 620- eller GPSMAP 640-enheten. Enheten placerar en fil på kortet som tillhandahåller information till MapSource om hur data ska formateras. Detta behöver bara göras den första gången du kopierar eller slår ihop MapSource-data till din enhet från ett visst SD-kort.
- Kontrollera MapSource-versionen på datorn genom att klicka på Help (Hjälp) > About MapSource (Om MapSource). Om versionen är äldre än 6.12.2, uppdaterar du till den senaste versionen genom att klicka på Hjälp > Sök efter programuppdateringar, eller besök Garmins webbplats på www.garmin.com.
- 3. Sätt in SD-kortet i en SD-kortläsare som är ansluten till datorn.

- 4. Klicka på **Transfer** (Överför) > **Send to Device** (Skicka till enhet) från MapSource.
- 5. I fönstret för att skicka till enhet väljer du enhet för SD-kortläsaren och väljer de typer av data som du vill kopiera till enheten.
- 6. Klicka på **Skicka**. MapSource överför en fil med namnet USERDATA.adm till SD-kortet.
- 7. Sätt in SD-kortet i enheten.
- På skärmbilden Hem på enheten väljer du Information > Egna data > Dataöverföring.
- 9. Tryck på **Byt ut från minneskort** eller **Slå ihop från minneskort** om du vill kopiera eller slå ihop data till enheten.

#### Ansluta enheten direkt till datorn:

- 1. Slå på enheten i marint läge eller växla till marint läge.
- 2. Anslut enheten till datorn med hjälp av mini-USB-kabeln.
- Klicka på Transfer (Överför) > Send to Device (Skicka till enhet) från MapSource.
- 4. I fönstret för att skicka till enhet väljer du GPSMAP 620 eller GPSMAP 640.
- 5. Klicka på Skicka.

På skärmen Information kan du visa och hantera information om andra båtar.

**OBS**! Om du vill visa information om andra båtar måste din enhet vara ansluten till en extern AIS- eller DSC-enhet.

## **Visa AIS-information**

Med AIS (Automatic Identification System) kan du identifiera och spåra andra farkoster.

## Om AIS

AIS varnar för trafik i området. När plottern är ansluten till en extern AIS-enhet kan den visa viss AIS-information om andra farkoster som finns inom räckhåll, som är utrustade med transponder och som aktivt sänder AIS-information. Den information som rapporteras för varje farkost inkluderar MMSI (Maritime Mobile Service Identity), position, GPS-fart, GPS-KÖG, den tid som förflutit sedan farkostens senaste position rapporterades, närmaste ankomst och tiden för närmaste ankomst.

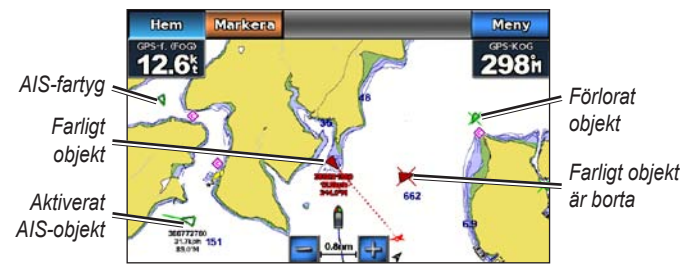

#### AIS-objekt på navigationssjökortet

#### AIS-spårningssymboler

| Symbol | Beskrivning                                                                                                    |
|--------|----------------------------------------------------------------------------------------------------|
|        | AIS-fartyg. Farkosten rapporterar AIS-information. Riktningen<br>som triangeln pekar i anger den riktning som AIS-farkosten rör<br>sig i.                                                                                                    |
|        | Målet har valts.                                                                                                    |
|        | AIS-objektet har aktiverats. Objektet visas större på sjökortet. En<br>grön linje fäst vid objektet anger dess kurs. Fartygets MMSI, fart<br>och riktning visas under objektet om detaljinställningen ställts in<br>på <b>Visa</b> (sidan 32). Om AIS-sändningen från fartyget försvinner<br>visas en meddelanderam. |
| ×      | Målet har försvunnit. Ett grönt <b>X</b> anger att AIS-sändningen från<br>farkosten försvunnit och plottern visar en meddelanderam med<br>frågan om farkosten ska fortsätta att spåras. Om du avbryter<br>farkostspårningen försvinner symbolen för förlorat objekt från<br>sjökortet eller 3D-sjökortsvyn.          |
|         | Farligt objekt i området. Objektet blinkar medan en larmsignal<br>ljuder och en meddelanderam visas. Efter att larmet har<br>bekräftats anger en röd triangel med en röd linje fäst vid den<br>objektets position och kurs. Om AIS-larmet ställts in på Av,<br>blinkar objektet, men ljudlarmet hörs inte och meddelanderamen<br>visas inte. Om AIS-sändningen från fartyget försvinner visas en<br>meddelanderam. |
|---------|----------------------------------------------------------------------------------------------------|
| ×       | Farligt mål har försvunnit. Ett rött <b>X</b> anger att AIS-sändningen från farkosten försvunnit och plottern visar en meddelanderam med frågan om farkosten ska fortsätta att spåras. Om du avbryter farkostspårningen försvinner symbolen för förlorat farligt objekt från sjökortet eller 3D-sjökortsvyn.                                                                                                    |
| <b></b> | Den här symbolens position anger den närmaste<br>ankomstpunkten till ett farligt objekt, och siffrorna i närheten<br>av symbolen anger tiden till den närmaste ankomstpunkten till<br>objektet.                                                                                                    |

### Kurs och projekterad kurs för aktiverade AIS-objekt

När ett aktiverat AIS-objekt anger information om kurs och kurs över grund visas objektets kurs på ett sjökort som en linje fäst vid AISobjektsymbolen. En riktningslinje visas inte på en 3D-sjökortsvy.

Den projekterade kursen för ett aktiverat AIS-objekt visas som en streckad linje på ett sjökort eller en 3D-sjökortsvy. Längden på den projekterade kurslinjen baseras på värdet på inställningen för den projekterade kursen (sidan 33). Om ett aktiverat AIS-objekt inte sänder fartinformation, eller om farkosten inte rör sig visas ingen projekterad kurslinje. Ändringar i informationen om fart, kurs över grund eller girvinkel som farkosten sänder kan påverka beräkningen av den projekterade kurslinjen.

När ett aktiverat AIS-objekt anger information om kurs över grund, kurs och girvinkel beräknas den projekterade kursen för objektet baserat på informationen om kurs över grund och girvinkel. Riktningen som objektet girar i, som också baseras på informationen om girvinkel, anges av hakens riktning i slutet av kurslinjen. Hakens längd ändras inte.

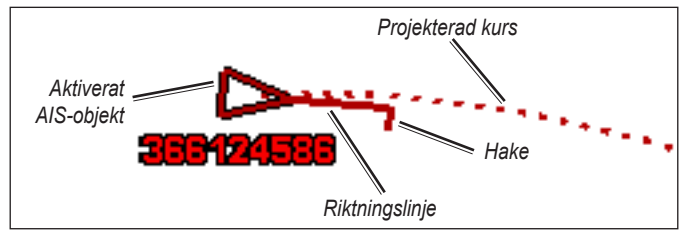

Objekt med projekterad kurs, kurs och girriktning När ett aktiverat AIS-objekt anger information om kurs över grund och kurs, men information om girvinkel inte anges beräknas objektets projekterade kurs baserat på informationen om kurs över grund.

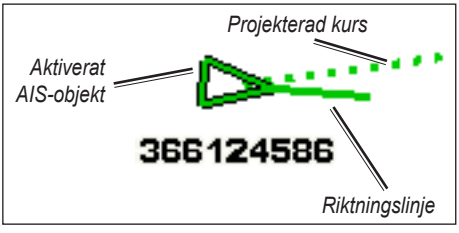

Objekt med projekterad kurs och kurs

#### Stänga av AIS-mottagning

AIS-signalmottagning är som standard påslagen.

På skärmen Hem väljer du Konfigurering > Andra farkoster > AIS > Av.

Alla AIS-funktioner på alla sjökort och på alla 3D-sjökortsvyer avaktiveras. Det inkluderar AIS-farkostspårning, kollisionslarm som härrör från AIS-farkostspårning och information om AIS-farkoster. Visa AIS-farkoster på ett sjökort eller en 3D-sjökortsvy AIS kräver att en extern AIS-enhet används samt aktiva transpondersignaler från andra farkoster.

Du kan konfigurera hur andra farkoster visas på ett sjökort eller på en 3D-sjökortsvy. Inställningarna för visningsområde som konfigurerats för ett sjökort eller en 3D-sjökortsvy tillämpas endast på det sjökortet eller den 3D-sjökortsvyn. Inställningarna för detaljer, projekterad kurs och spår som konfigurerats för ett sjökort eller en 3D-sjökortsvy tillämpas på alla sjökort och alla 3D-sjökortsvyer.

**OBS**! Mariner's Eye 3D-sjökortet är bara tillgängligt om du använder ett BlueChart g2 Vision SD-kort. Fiskekortet är tillgängligt om du använder ett BlueChart g2 Vision SD-kort eller ett BlueChart g2 SDkort, eller om din inbyggda karta stöder fiskekort.

- 1. På skärmen Hem väljer du Sjökort.
- 2. Välj Navigationssjökort, Fiskekort, Perspective 3D eller Mariner's Eye 3D.
- 3. Välj Meny > Andra farkoster > Inställning för AIS-visning.
- 4. Så här slutför du en åtgärd:
  - Välj AIS-visningsomr. när du vill indikera inom vilket avstånd från din position som AIS-fartyg ska visas. Välj en distans eller välj Visa alla.
  - Välj Info > Visa när du vill visa detaljer om andra AIS-aktiverade fartyg.

- Välj **Projekterad kurs**, ange den projekterade kursens tid för AIS-aktiverade fartyg och välj **Klar**.
- Välj Leder när du vill visa spår från AIS-fartyg och välj längden på det spår som visas med en led.

### Aktivera ett objekt för en AIS-farkost

- 1. På skärmen Hem väljer du Sjökort.
- Välj Navigationssjökort, Fiskekort, Perspective 3D eller Mariner's Eye 3D.
- 3. Tryck på en AIS-farkost.
- 4. Välj AIS-fartyg > Aktivera objekt.

#### Visa information om en spårad AIS-farkost

Du kan visa AIS-signalstatus, MMSI, GPS-fart, GPS-KÖG och annan information som rapporteras om en spårad AIS-farkost.

- 1. På skärmen Hem väljer du Sjökort.
- Välj Navigationssjökort, Fiskekort, Perspective 3D eller Mariner's Eye 3D.
- 3. Tryck på en AIS-farkost.
- 4. Välj AIS-fartyg.

#### Avaktivera ett objekt för en AIS-farkost

- 1. Välj Sjökort på skärmen Hem.
- 2. Välj Navigationssjökort, Fiskekort, Perspective 3D eller Mariner's Eye 3D.

- 3. Tryck på AIS-farkosten.
- 4. Välj AIS-fartyg > Avaktivera objekt.

#### Ställa in AIS-larmet

AIS-larmet används för att undvika kollisioner och kan anpassas. Alla AIS-larminställningar används för samtliga sjökort och 3D-sjökortsvyer.

1. På skärmen Hem väljer du Konfigurering > Andra farkoster > AIS-larm > På.

En meddelanderam visas och en larmsignal avges när ett AISaktiverat fartyg kommer in i säkerhetsringen runt båten. Objektet märks också som farligt på skärmen. Inställningen Av avaktiverar meddelanderamen och ljudlarmet, men objektet märks fortfarande som farligt på skärmen.

- Välj Mätområde för att ställa in den uppmätta radien för säkerhetsringen till ett angivet avstånd från 150 m till 3 km (eller från 500 fot till 2,0 nm, eller från 500 fot till 2,0 mile).
- 3. Välj ett avstånd.
- 4. Välj **Tid till** för att avge ett larm om AIS fastställer att ett objekt skär den säkra zonen inom det angivna tidsintervallet (mellan 1 och 24 minuter).
- 5. Välj en tid.

#### Visa en lista med AIS-objekt

**OBS**! Mariner's Eye 3D-sjökortet är bara tillgängligt om du använder ett BlueChart g2 Vision SD-kort. Fiskekortet är tillgängligt om du använder ett BlueChart g2 Vision SD-kort eller ett BlueChart g2 SD-kort, eller om din inbyggda karta stöder fiskekort.

- 1. På skärmen Hem väljer du Sjökort.
- Välj Navigationssjökort, Fiskekort, Perspective 3D eller Mariner's Eye 3D.
- 3. Välj Meny > Andra farkoster > AIS-lista.

# **Visa DSC-information**

DSC-listan är en logg med de senaste DSC-anropen och andra DSCkontakter som du har angett. DSC-listan visar de senaste anropen från en båt. Om ett ytterligare anrop tas emot från samma båt ersätter det första anropet i anropslistan.

### Visa DSC-listan

Plottern måste vara ansluten till en VHF-radio som hanterar DSC för att du ska kunna visa DSC-listan.

På skärmen Hem trycker du på **Information** > **Andra farkoster** > **DSC-lista** för att visa en lista över alla mottagna DSC-nödanrop och positionsrapporter.

### Sortera DSC-listan

Som standard sorteras DSC-listan i namnordning. Om du vill ändra sorteringen av DSC-listan trycker du på **Meny** och väljer sedan en kategori att sortera efter:

- Sortera efter namn (standard) visar en alfanumerisk lista över DSC-anrop och -rapporter, sorterad i namnordning.
- Sortera efter typ separera nödanrop från positionsrapporter och visa de senaste anropen eller rapporterna, sorterade kronologiskt.
- Sortera efter MMSI visa en alfanumerisk lista över anrop och rapporter, sorterad efter MMSI-nummer.
- Sortera efter tid visa de senaste mottagna DSC-anropen och -rapporterna, sorterade och listade kronologiskt efter tid och datum. Anrop och rapporter med samma tid- och datuminformation har samma information i listan.
- Sortera efter avstånd visa en alfanumerisk lista över anrop och rapporter, sorterad efter avstånd från din aktuella position.

# Använda DSC-information

Om du vill redigera eller interagera med DSC-nödanrop och positionsrapporter väljer du ett nödanrop eller en positionsrapport i **DSC-listan**.

- Ändra lägg till ett namn i DSC-anropet eller rapporten som identifierar farkosten genom MMSI-nummer.
- Navigera till ange det valda DSC-anropet eller rapporten som ett navigationsmål. Mer information om hur du navigerar till ett mål finns på sidan 13.
- Lägga ut waypoint markera en waypoint på positionen för det valda DSC-anropet eller rapporten. Mer information om waypoints finns på sidan 21.
- Rensa rapport ta bort det valda DSC-anropet eller rapporten.

### Lägga till en DSC-kontakt

Du kan lägga till ett fartyg i DSC-listan som en DSC-kontakt.

- På skärmen Hem väljer du Information > Andra farkoster > DSC-lista > Lägg till kontakt.
- 2. Ange MMSI (Maritime Mobile Service Identity) för farkosten.
- 3. Välj Done.
- 4. Ange farkostens namn.
- 5. Välj Done.

# Ta bort all mottagen DSC-information

På skärmen Hem trycker du på **Information** > **Andra farkoster** > **DSC-lista** > **Meny** > **Radera alla** om du vill ta bort listan över alla mottagna DSC-nödanrop och positionsrapporter.

### Inkommande nödanrop

Om din Garmin-plotter och VHF-radio är anslutna via NMEA 0183, varnar plottern dig när VHF-radion tar emot ett DSC-nödanrop. Om positionsinformation skickades tillsammans med nödanropet, registreras den informationen och blir tillgänglig med anropet.

### Navigera till ett fartyg i nöd

Symbolen 💽 anger ett nödanrop i DSC-listan och markerar positionen för en farkost på sjökortet när ett nödanrop skickas.

### Positionsspårning

När du ansluter Garmin-plottern till en VHF-radio med NMEA 0183, kan du spåra farkoster som skickar positionsrapporter.

Alla positionsrapportanrop som tas emot loggas i DSC-listan.

#### Visa en positionsrapport

- 1. På skärmen Hem väljer du Information > Andra farkoster > DSC-lista.
- 2. Välj ett positionsrapportanrop.
- 3. Välj <u>eller</u> om du vill växla mellan detaljer för positionsrapporten och ett navigationssjökort som markerar platsen.

#### Navigera till en spårad farkost

- På skärmen Hem väljer du Information > Andra farkoster > DSC-lista.
- 2. Välj ett positionsrapportanrop.
- 3. Välj Navigera till.
- 4. Välj Gå till eller Rutt till.

### Lägga ut en waypoint vid positionen för ett spårat fartyg

- På skärmen Hem väljer du Information > Andra farkoster > DSC-lista.
- 2. Välj ett positionsrapportanrop.
- 3. Välj Lägga ut waypoint.

### Ändra information i en positionsrapport

- 1. På skärmen Hem väljer du Information > Andra farkoster > DSC-lista.
- 2. Välj ett positionsrapportanrop.
- 3. Välj Ändra.
- 4. Så här slutför du en åtgärd:
  - Välj Namn. Ange farkostens namn. Välj Done.
  - Välj Symbol. Välj en ny symbol. Välj Klar. Obs! Symbolen kan inte ändras om positionsrapportanropet är ett nödanrop.
  - Välj Kommentar. Ange kommentaren. Välj Done.
  - Välj Spår > Visa när du vill visa en spårlinje för fartyget, om radion spårar fartygets position.
  - Välj Spårlinje. Välj en färg för spårlinjen.

#### Ta bort ett positionsrapportanrop

- På skärmen Hem väljer du Information > Andra farkoster > DSC-lista.
- 2. Välj ett positionsrapportanrop.
- 3. Välj Rensa rapport.

### Fartygsspår på sjökortet

Du kan visa spår för alla spårade farkoster på navigationssjökortet, fiskekortet och 3D-vyn Mariner's Eye. Som standard visas en svart punkt för varje tidigare rapporterad position för en spårad farkost, och en blå flaggsymbol indikerar farkostens senast rapporterade position. En svart linje som indikerar farkostens färdväg visas också.

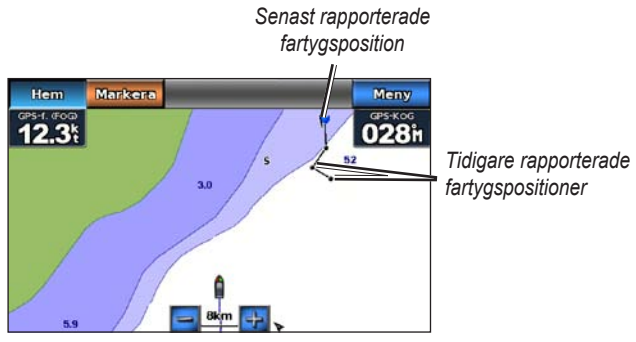

Farkostspår på navigationssjökortet

Du måste aktivera inställningen DSC-spår för att kunna visa spår för spårade farkoster.

### Visa och ange varaktighet för spår för alla spårade farkoster

- 1. På skärmen Hem väljer du Sjökort.
- 2. Välj Navigationssjökort, Fiskekort, Perspective 3D eller Mariner's Eye 3D.
- 3. Välj Meny > Andra farkoster > DSC-spår.
- 4. Välj det antal timmar som spårade farkoster ska visas på sjökortet eller i 3D-vyn.

Om du till exempel väljer **4 timmar** visas alla spårpunkter som är nyare än fyra timmar för alla spårade farkoster.

### Visa spårlinjen för en spårad farkost

Du kan visa spårlinjen för en bestämd spårad farkost.

- 1. På skärmen Hem väljer du Sjökort.
- Välj Navigationssjökort, Fiskekort, Perspective 3D eller Mariner's Eye 3D.
- 3. Välj Meny > Andra farkoster > DSC-lista.
- 4. Välj en farkost.
- 5. Välj Ändra > Spår > Visa.

# Marint läge: Avancerad konfiguration

På menyn Konfigurering kan du konfigurera allmänna enhetsinställningar.

Använd menyskärmen på olika sjökortsskärmar för att konfigurera sjökortsspecifik information.

# Konfigurera systeminställningar

På skärmen Hem trycker du på Konfigurering > System.

### Simulator – sätt på eller stäng av simulatorläge.

Tryck på Installation om du vill ställa in simulatoralternativ.

- Fart ange båtens fart i simulatorläge och tryck på Klar.
- Justera kursen tryck på Autospår så att plottern kan ange kursen automatiskt, eller tryck på Egen kurs om du vill ange kursen manuellt.
- Ange position välj båtens simulerade position och tryck på Välj.
- Ställ in tid ange den simulerade tiden och tryck på Klar.
- Ange datum ange det simulerade datumet och tryck på Klar. Språk – tryck på visningsspråket.

**Knappsatslayout** – välj **QWERTY** för en layout som påminner om ett datortangentbord eller **ABCDE** för en alfabetisk layout.

Summer/bild - ange alternativ för summer och visning.

- Summer tryck på Summer om du vill ange när enheten ska avge ljudsignaler. De tre inställningarna är Av, Endast larm och På (knapp och larm) (standard).
- Visning tryck på Visning för att öppna visningsmenyn.
  - Belysningsreglage justera bakgrundsbelysningens intensitet.
  - Färgläge tryck på Färgläge för att välja Dagljusfärger eller Nattljusfärger, eller tryck på Auto om du vill låta enheten justera färgerna automatiskt.
  - Volym justera volymnivåerna.
- Registrering av skärmbild aktivera eller avaktivera funktionen för registrering av skärmbild. När funktionen är aktiverad håller du ned Hem på en skärmbild när du vill ta en bild av skärmen. Skärmbilden sparas på ett isatt SD-kort.
- Ljudutgång ställ in på Hög Z för bästa ljudkvalitet om stereon har en ingång för hög impedans. Om du har problem med ljudförvrängning kan du försöka att växla mellan Låg Z och Hög Z för att förbättra ljudprestandan.
- Kalibrera pekskärm tryck på punkterna när de visas för att kalibrera pekskärmen.

GPS – visa GPS-information och ändra GPS-inställningar.

- Himlavalv visa GPS-satellitkonstellationen.
- WAAS/EGNOS aktivera eller avaktivera WAAS (i Nordamerika) eller EGNOS (i Europa). WAAS/EGNOS kan tillhandahålla mer exakt GPS-positionsinformation. När du använder WAAS/EGNOS tar enheten däremot längre tid på sig att hämta in satellitinformation.
- **Fartfilter** fartfiltret visar båtens snittfart över en kort tidsperiod för jämnare fartvärden. **På** aktiverar fartfiltret kontinuerligt. **Auto** låter enheten tillhandahålla optimala prestanda efter vad situationen kräver, såsom vid färd med konstant fart eller med ofta växlande fart.

**Systeminformation** – visa systeminformation, återställ fabriksinställningar, visa händelseloggen och spara systeminformation.

- **Fabriksinställningar** radera alla användarinställningar och återställ enheten till standardinställningarna.
- Händelselogg visa en lista med systemhändelser. Välj en händelse om du vill visa mer information om den.
- **Spara till minneskort** spara systeminformation till ett minneskort som ett felsökningsverktyg. En representant för Garmins produktsupport kan be dig använda den här informationen för att hämta data om nätverket.

**Fartkällor** – ange om beräknade vindhastighetsdata kommer från en givare för **Fart g. vatt.**, om de är baserade på **GPS-f. (FÖG)** eller om plottern väljer källa för fartdata automatiskt. Vattenhastigheten är den hastighet som avläses från en vatten hasighetssensor, och GPS-hastighet beräknas från GPS-positionen.

Användningsläge – ändra till billäge.

# Ändra måttenheter

På skärmen Hem trycker du på Konfigurering > Enheter.

**Systemenheter** – ange de måttenheter som ska användas i systemet: **Brittiska** (mph, ft, °F), **Metriska** (km/h, m, °C), **Nautiska** (knop, ft, °F) eller **Egen**. Tryck på **Egen** om du vill ange måttenheter manuellt för:

- Djup ställ in måttenheterna för djup individuellt till Fot, Famnar eller Meter.
- Temperatur ställ in måttenheterna för temperatur till Fahrenheit (°F) eller Celsius (°C).
- Distans ställ in måttenheterna för avståndsavläsningar (Mile, Kilometer eller Sjömil).
- Fart ställ in måttenheterna för avläsningar av Båtens hastighet och Vindhastighet (Mile per timme, Kilometer per timme eller Knop).

- Höh ställ in måttenheterna för höjdavläsningar (Fot eller Meter).
- Lufttryck ställ in måttenheterna för avläsning av lufttryck (Millibar eller Tum kvicksilver).

**Kurs** – ställ in den referens som används vid beräkning av kursinformation.

- Automatisk missvisning (automatisk magnetisk missvisning) ställ automatiskt in den magnetiska variationen för platsen.
- Faktisk ange geografisk nord som kursreferens.
- Nät ställ in nord i rutnätet som kursreferens (000°).
- Egen missvisning ställ in ett eget värde för magnetisk missvisning.

**Positionsformat** – välj det koordinatsystem som en given platsavläsning ska visas i. Ändra inte positionsformatet om du inte använder en karta eller ett sjökort som anger ett annat positionsformat.

**Kartreferenssystem** – välj koordinatsystemet för kartan. Standardinställningen är WGS 84. Ändra inte kartreferenssystem om du inte använder en karta eller ett sjökort med ett annat positionsformat. Tid – ändra tidsinställningar.

- **Tidsformat** ställ in tidsformatet (12-timmars, 24-timmars eller UTC) för tidsavläsningar.
- Tidszon ställ in tidszonen som ska visas vid tidsavläsningar.

# Konfigurera kommunikationsinställningar

På skärmen Hem trycker du på Konfigurering > Kommunikationer.

**NMEA port 1** eller **NMEA port 2** – välj indata-/utdataformat (**Garmins dataöverföring**, **NMEA std.** eller **NMEA**, **högfart**) som ska användas när du ansluter enheten till externa NMEA-enheter, en dator eller andra Garmin-enheter.

- Garmins dataöverföring ett eget dataöverföringsprotokoll som används vid kommunikation med Garmin-datorprogram.
- NMEA std stöder indata eller utdata för vanliga NMEA 0183data och DSC-data för DPT-, MTW- och VHW-satser.
- NMEA, högfart stöder in- eller utdata av snabba NMEA 0183data för de flesta AIS-mottagare.

**NMEA-inställning** – aktivera eller avaktivera NMEA 0183-utdata för ruttsatser och systemsatser, och justera Garmin NMEA-inställningar.

- **Positions- noggrannhet** justera antalet siffror (**Två siffror**, **Tre siffror** eller **Fyra siffror**) till höger om decimalpunkten för överföring av NMEA-utdata.
- Waypoint-ID välj hur enheten ska visa waypoint-ID (Namn eller Siffror).
- **Diagnostik** ett verktyg som används av installatörer för att bekräfta att NMEA 0183-data skickas över systemet.

### Aktivera eller avaktivera NMEA 0183-utsatser

- 1. På skärmen Hem trycker du på Konfigurering > Kommunikationer > NMEA-inställning.
- 2. Tryck på en inställning (Rutt, System eller Garmin).
- 3. Tryck på NMEA 0183-utsatsen.
- Tryck på Av om du vill avaktivera eller tryck på På om du vill aktivera NMEA 0183-utdatasatsen.

# Konfigurera alarminställningar

Du kan ställa in att enheten ska varna dig när vissa händelser inträffar.

### Ställa in navigationslarm

På skärmen Hem trycker du på Konfigurering > Larm > Navigation.

**Ankomst** – ställ in att ett larm ska ljuda när du ankommer till en förutbestämd punkt.

- Typ ställ in att larmet ska ljuda vid Endast destination eller Destination och girar (vid navigering efter en rutt med girar).
- Aktivering ställ in villkor för larmet. Med inställningen Distans ljuder larmet när du är ett visst avstånd från punkten. Med inställningen Tid ljuder larmet när du är en viss tid från punkten.
- Ändra distansen/Ändra tid ange avståndet eller tiden från den punkt där larmet ska ljuda.

**Ankringslarm** – anger att ett larm ska ljuda när du driver ett visst avstånd från den aktuella platsen.

**Kursavvikelse** – anger att ett larm ljuder när du befinner dig ur kurs med ett visst avstånd.

### Ställa in systemlarm

På skärmen Hem trycker du på Konfigurering > Larm > System.

**Klocka** – ställ in ett larm med systemklockan (GPS). Enheten måste vara påslagen för att klocklarmet ska fungera.

**GPS-noggrannhet** – ställ in ett larm som avges när GPSnoggrannheten faller utanför det inställda värdet.

### Ställa in ekolodslarm

På skärmen Hem trycker du på Konfigurering > Larm > Ekolod.

**Grunt vatten/Djupt vatten** – ställ in ett larm som ljuder när djupet enligt en NMEA 0183-vattendjupsgivar är mindre eller större än det angivna värdet.

**Vattentemperatur** – ställ in ett larm som ljuder när temperaturen som tas emot via en NMEA 0183-givare rapporterar en temperatur som är 1,1 °C (2 °F) över eller under den angivna temperaturen.

# Konfigurera Min båt

På skärmen Hem trycker du på Konfigurering > Min båt.

**Kölkompensation** – kompensera ytavläsningen för kölens djup så att du kan mäta djupet från kölens spets istället för från givarens plats. Ange ett positivt värde för kölkompensation. Ange ett negativt värde om du vill kompensera för en stor båt som går djupt.

#### Så här justerar du kölkompensationen:

- På skärmen Hem trycker du på Konfigurering > Min båt > Kölkompensation.
- 2. Ange kompensationsvärdet med knappsatsen på skärmen.
  - Om du mäter ned till kölen (givarenheten installerad vid vattenytan) anger du ett (+) positivt värde.
  - Om du mäter upp till vattenytan (givarenheten installerad på kölen) anger du ett (-) negativt värde.
- 3. Tryck på Klar för att bekräfta värdet.

# Konfigurera andra farkoster

På skärmen Hem trycker du på Konfigurering > Andra farkoster.

**OBS**! Om du vill konfigurera AIS- eller DSC-information för andra båtar måste din båt vara ansluten till en extern AIS- eller DSC-enhet.

AIS – aktivera eller avaktivera AIS. AIS varnar för trafik i området genom att tillhandahålla båtars ID, positioner, kurser och hastigheter för båtar inom räckhåll som är utrustade med transponder.

DSC – aktivera eller avaktivera DSC.

AIS-larm (endast AIS) – En meddelanderam visas och en larmsignal avges när ett AIS-aktiverat fartyg kommer in i säkerhetsringen runt båten. Objektet märks också som farligt på skärmen. Inställningen Av avaktiverar meddelanderamen och ljudlarmet, men objektet märks fortfarande som farligt på skärmen.

- **Mätområde** ändra den uppmätta radien för den säkra zonringen till ett angivet avstånd mellan 500 fot och 2,0 sjömil (eller 150 m och 3 km, eller 500 fot till 2,0 mile).
- Tid till avger ett larm om AIS fastställer att ett mål skär den säkra zonen inom det angivna tidsintervallet (mellan 1 och 24 minuter).

**OBS**! Ytterligare AIS- och DSC-konfigurationsalternativ är tillgängliga från sjökortsalternativen. Se sidan 45.

# Konfigurera navigeringsinställningar

På skärmen Hem trycker du på **Konfigurering** > **Navigering**.

**Ruttetiketter** – för sparade rutter fastställer den här funktionen vilka ruttgirar som anges med nummer (gir 1, gir 2 och så vidare) eller med waypointnamn, eller huruvida girens beskrivning döljs.

**Autom. gånginstrukt.** – ställ in vilka parametrar plottern ska använda vid beräkning av en automatisk gånginstruktionslinje.

#### 

Inställningarna för **Säkert djup** och **Säker höjd** påverkar hur plottern beräknar en automatisk gånginstruktionslinje. Om ett område har ett okänt vattendjup eller en okänd höjd till hinder, beräknas inte någon automatisk vägledningsrutt i det området. Om ett område i början eller slutet av en automatisk vägledningsrutt är grundare än det säkra vattendjupet eller lägre än den säkra höjden för hinder, beräknas inte någon automatisk vägledningsrutt i det området. På sjökortet visas kursen genom sådana områden som en grå linje. När båten inträder i ett sådant område visas ett varningsmeddelande.

- Säkert djup ställ in det minimidjup (se sjökortets djupdata) som ska tillåtas vid beräkning av en automatisk gånginstruktionsrutt. Ett säkert djup om mindre än en meter tillåts inte när du använder automatisk gånginstruktion.
- Säker höjd ställ in den minimihöjd (se sjökortets höjddata) för broar som din båt säkert kan åka under.

 Avstånd till kustlinje – ställ in hur nära kusten du vill färdas: Närmast, Nära, Normal, Långt eller Längst bort. Inställning för avstånd till kustlinje anger hur nära land du vill att den automatiska vägledningsrutten ska placeras. Den automatiska vägledningsrutten kan flyttas om du ändrar den här inställningen medan du navigerar.

#### Ange avstånd till kustlinje

De tillgängliga värdena för inställningen Avstånd till kustlinje (Närmast, Nära, Normal, Långt eller Längst bort) är relativa, inte absoluta. Du kan kontrollera att den automatiska gånginstruktionslinjen är placerad på lämpligt avstånd från land med hjälp av en eller flera bekanta destinationer som kräver navigering genom en smal vattenled.

- 1. Förtöj båten eller kasta ankar.
- På skärmen Hem väljer du Konfigurering > Navigation > Autom. körinstruktion > Avstånd till kustlinje > Normal.
- 3. Välj Sjökort > Navigationssjökort på skärmbilden Hem.
- 4. Välj en destination som du har navigerat till tidigare.
- 5. Välj Navigera till > Instruktioner till.
- Granska placeringen av den automatiska vägledningsrutten. Fastställ om rutten på ett säkert sätt undviker kända hinder och om girarna möjliggör en effektiv färd.
- 7. Så här slutför du en åtgärd:
  - Om du är nöjd med placeringen av linjen för automatisk gånginstruktion, väljer du Meny > Avbryt navigering. Gå vidare till steg 11.

- Om den automatiska gånginstruktionslinjen är för nära kända hinder väljer du, på skärmen Hem Konfigurering > Navigering > Autom. gånginstrukt. > Avstånd till kustlinje > Långt.
- Om girarna i den automatiska gånginstruktionslinjen är för breda väljer du, på skärmen Hem Konfigurering > Navigering > Autom. gånginstrukt. > Avstånd till kustlinje > Nära.
- Om du valt Nära eller Långt i steg 7 granskar du placeringen av den automatiska vägledningsrutten. Fastställ om rutten på ett säkert sätt undviker kända hinder och om girarna möjliggör en effektiv färd.

Med automatisk vägledning upprätthålls en god frigång från hinder på öppet vatten, även om du ställer in Avstånd till kustlinje på **Nära** eller **Närmast**. Som ett resultat kanske inte plottern positionerar om den automatiska vägledningsrutten, såvida inte den destination som valdes i steg 3 kräver navigering genom en smal farvattenpassage.

- 9. Så här slutför du en åtgärd:
  - Om du är nöjd med placeringen av linjen för automatisk gånginstruktion, väljer du Meny > Avbryt navigering. Gå vidare till steg 11.
  - Om den automatiska gånginstruktionslinjen är för nära kända hinder väljer du, på skärmen Hem Konfigurering > Navigering > Autom. gånginstrukt. > Avstånd till kustlinje > Längst bort.

- Om girarna i den automatiska gånginstruktionslinjen är för breda väljer du, på skärmen Hem Konfigurering > Navigering > Autom. gånginstrukt. > Avstånd till kustlinje > Närmast.
- 10. Om du valt **Längst bort** eller **Närmast** i steg 9 granskar du placeringen av den automatiska gånginstruktionslinjen. Fastställ om rutten på ett säkert sätt undviker kända hinder och om girarna möjliggör en effektiv färd.

Med automatisk vägledning upprätthålls en god frigång från hinder på öppet vatten, även om du ställer in Avstånd till kustlinje på **Nära** eller **Närmast**. Som ett resultat kanske inte plottern positionerar om den automatiska vägledningsrutten, såvida inte den destination som valdes i steg 4 kräver navigering genom en smal farvattenpassage.

11. Upprepa steg 1-10 minst en gång, med olika destinationer varje gång, tills du känner till hur inställningen Avstånd till kustlinje fungerar.

### Konfigurera gir för övergång

Du kan ange hur långt före en gir i en rutt som du övergår till nästa sträcka. Om du höjer det här värdet kan det förbättra autopilotens noggrannhet vid navigering längs en rutt eller en automatisk vägledning med många girar eller vid högre hastigheter. Om du sänker det här värdet kan det förbättra autopilotens noggrannhet vid rakare rutter eller lägre hastigheter.

# 1. På skärmbilden Hem väljer du Konfigurera > Navigering > Gir för överg., aktivering.

- 2. Så här slutför du en åtgärd:
  - Välj Tid > Gir för övergång, tid och ange tiden.
  - Välj Distans > Distans från gir för övergång och ange avståndet.
- 3. Välj Done.

# Konfigurera alternativ för sjökort

Tryck på Meny på sjökortet.

**Waypoints och spår** – visa genvägar till waypoint- och spårinformation. Mer information om waypoints och spår finns på sidan 21.

- Spår aktivera eller avaktivera spår.
- Lista över waypoints visa en lista med alla sparade waypoints.
- Ny waypoint markera en ny waypoint.
- Aktiva spår ändra alternativ för aktivt spår, rensa det aktiva spåret, följ det aktiva spåret eller spara det aktiva spåret.
- Sparade spår visa listan med sparade spår.
- Spårvisning visa eller dölj spår på sjökortet utifrån färg.

• Waypoint-visning – välj om du vill visa etiketter för waypoints för en viss symbol med waypointnamnet, en kommentar eller endast en symbol. Du kan också välja att dölja en waypoint på sjökort efter symbol. Detta gör att waypoints på kartan snabbt kan begränsas till de som är av störst intresse för vald aktivitet.

Andra farkoster – visa AIS- och DSC-genvägar, såväl som sjökortsspecifika AIS-visningsinställningar.

- AIS-lista visa AIS-listan. Se sidan 34.
- DSC-lista visa DSC-listan. Se sidan 34.
- Inställning för AIS-visning konfigurera sjökortsspecifika inställningar för AIS-visning.
  - AIS-visningsomr. på sjökortet anger du avståndet från båten inom vilket AIS-ikoner visas.
  - **Projekterad kurs** ange den tid innan ett AIS-objekt som dess riktning ska projiceras.
  - **Info** aktivera eller avaktivera visning av AIS-information på sjökortet.
  - Leder visa spår bakom AIS-ikoner på sjökortet för en positionshistorik för andra farkoster. Ange hur länge bakom varje AIS-ikon som du vill visa ett spår.

- DSC-spår välj det antal timmar som spårade farkoster ska visas på sjökortet. Exempel: om du väljer 4 timmar visas alla spårpunkter nyare än fyra timmar för spårade farkoster. På sjökortet visas en svart linje som anger spåret för farkosten, en svart punkt för varje rapporterad position och en blå flaggsymbol för den senast rapporterade positionen. Tryck på Av om du vill avaktivera spår för alla farkoster.
- AIS-larm ställ in AIS-larmet. Se sidan 43.

Avbryt navigering – avbryt den aktiva navigeringen.

# Konfigurera inställningar och utseende för navigationssjökort

På sjökortet trycker du på **Meny** > **Inställning för navigationssjökort**.

**Foton** – aktivera och konfigurera högupplösta BlueChart g2 Visionsatellitbilder. Se sidan 12.

**Tidvatten/strömmar** – växla mellan att visa eller dölja ikoner för tidvattenstationer och strömstationer.

**Servicepunkter** – växla mellan att visa eller dölja ikoner för marina tjänster.

**Kompassrosor** – ange kompassriktning, faktisk vindriktning eller skenbar vindriktning efter båtens kurs.

Sann vindriktning eller skenbar vindriktning visas om plottern är ansluten till en kompatibel marin vindsensor. Faktisk vind visar vindriktningsdata baserat på det upplevda luftflödet på en stillastående båt. Skenbar vind visar vindriktningsdata baserat på det upplevda luftflödet på en båt i rörelse.

Tryck på Ingen om du inte vill visa någon kompassros på sjökortet.

**OBS**! Du måste ansluta en NMEA 0183-vindgivare (tillbehör) för att visa kompassrosorna Faktisk vind och Skenbar vind.

**Inforutor** – styr hur sjökortssiffror visas på skärmen. Välj om du vill visa eller dölja siffror efter kategori. Om du väljer **Auto**, visas siffrorna bara när den kategorin är aktiv.

- Navigation: GPS-fart och GPS-kurs.
  - **Inställningar inforuta** ange inforutans position på sjökortet och ange fältens innehåll.

- Navigation: GPS-fart, avstånd till destination, ankomst (tid), kursavvikelse, bäring (till destination) och GPS-kurs. Om du väljer Auto, visas dessa siffror bara när du navigerar till en destination.
  - Inställningar inforuta växla datafältet Ruttsträcka (visar ytterligare ruttinformation) och ange hur varje datafält tillhandahåller navigationsinformation (efter tid eller efter avstånd).
- **Fiske**: Djup, vattentemperatur och fart genom vatten är tillgängliga om en lämplig NMEA 0183-givare är ansluten.
- Segling: Fart genom vatten, vindhastighet, vindvinkel och vindens faktiska fart mot punkt (VMG). Vindhastighet, vinkel och VMG är bara tillgängliga vid anslutning till en NMEA 0183-vindgivare (tillbehör). Mer information om hur plottern visar VMG vind och VMG waypoint finns på sidan 49.
  - **Vind** välj den typ av vinddata som används i seglingsdatafälten (skenbara eller faktiska).

**Kompasstejp**: Visar aktuell kurs. En indikator som visar bäringen till önskad kurs visas under navigeringen.

När du är ur kurs kallas avståndet mellan din aktuella riktning och den korrigerade kursen för Kurs att styra, och visas med orange färg på kompasstejpen.

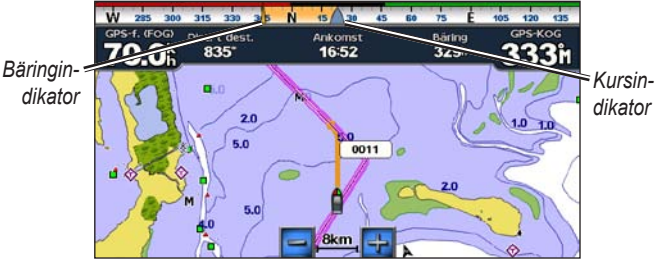

Kompasstejp – ur kurs

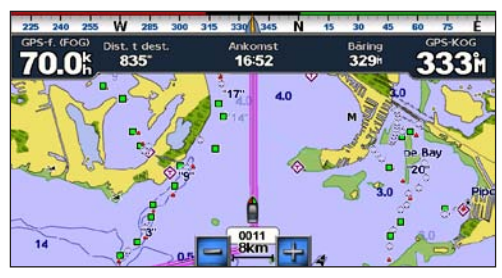

Kompasstejp – på kurs

Sjökortets utseende – anpassa sjökortets utseende.

- Riktning ändra kartvisningens perspektiv:
  - Nord upp ställ in kartvisningen i nordlig riktning.
  - Rak kurs ställ in kartvisningen enligt din GPS-kurs. Kurslinjen visas vertikalt på skärmen. Om enheten är ansluten till en NMEA 0183-kursgivare förblir kartan orienterad enligt GPS-kursen (kurs över grund), men fartygsikonen roterar enligt den magnetiska kursen från givaren.
  - **Kurs upp** ställ in kartan så att riktningen på navigationen alltid är uppåt.
- Kartinfo justera detaljnivån som visas på kartan.
- Kurslinje rita en förlängning från båtens bog i färdens riktning.
  - Av avaktivera kurslinjen.
  - Distans ställ in avståndet till kurslinjens slut.
  - Tid ställ in tiden det tar tills du når kurslinjens slut.

- Världskarta växla världskartan (baskartan) mellan en vanlig världskarta och en fullständig världskarta.
  - Den vanliga världskartan visar kustlinjer, med land framhävt i gult.
  - Den fullständiga världskartan visar kustlinjer med land täckt av lågupplösta foton.
- **Djupsiffror** aktivera lodade djup och ställ in farligt djup.
- Säkerh.skugga (med kompatibelt BlueChart g2 Vision-kort) områden med djup som är grundare än det angivna värdet är skuggade i blått, medan områden med djup som är större än det angivna värdet är skuggade i vitt. Konturen ritas alltid till, eller djupare än, det valda djupet. Välj Manuell för att ange djupet. Välj Auto om du vill använda djupet från g2 Vision-sjökortet.
- Symboler anpassa de symboler som visas på sjökortet.
  - **Sjömärkesstorlek** justera storleken på symbolerna som visas på kartan.
  - Sjömärksestyp ställ in sjömärkessymboluppsättningen: NOAA (National Oceanic and Atmospheric Administration) eller IALA (International Association of Lighthouse Authorities).

- Sevärt på land växla POI-ikoner (intressanta platser) som visas på land (det här alternativet är bara tillgängligt när du använder ett BlueChart g2 Vision SD-kort).
- Fyrsektorer visa den sektor där en fyr visas. Välj På för att alltid visa fyrsektorer, eller välj Auto så filtrerar plottern automatiskt bort fyrsektorer beroende på zoomnivå.
- **Kortgränser** visa vilket område kartorna täcker när ett BlueChart g2 Vision-datakort används.

# Förstå hur VMG vind och VMG waypoint visas i inforutorna

Plottern växlar automatiskt mellan VMG (Wind Velocity Made Good) och waypoint-VMG i inforutorna.

VMG waypoint visas under följande förhållanden:

- Inforutan Ruttsträcka visar VMG waypoint när du navigerar efter en rutt eller en automatisk gånginstruktionslinje.
- Inforutan Segling visar VMG waypoint när du navigerar efter en rutt eller en automatisk gånginstruktionslinje och du avaktiverar inforutan Ruttsträcka.

VMG vind visas under följande förhållanden:

- Inforutan Segling visar VMG vind när du inte navigerar efter en rutt eller en automatisk gånginstruktionslinje.
- Inforutan Segling visar VMG vind när inforutan Ruttsträcka är aktiverad och du navigerar efter en rutt.

# Konfigurera alternativ för Perspective 3D och Mariner's Eye 3D

Tryck på **Meny** på skärmen Perspective 3D eller skärmen Mariner's Eye 3D.

**Waypoint och spår** – ger åtkomst till genvägar till waypoint- och spårinformation, som på sjökortet. Se sidan 45.

**OBS**! Alternativet för konfiguration av Spårvisning är inte tillgängligt på skärmen Perspective 3D. Du måste ha ett BlueChart g2 Vision SD-kort för att använda den här funktionen.

Andra farkoster – ger åtkomst till AIS- och DSC-genvägar, såväl som sjökortsspecifika AIS-visningsinställningar, som på sjökortet. Se sidan 45.

**Inforutor** – styr hur sjökortssiffror visas på skärmen, som på sjökortet. Se sidan 46.

**Sjökortets utseende** – anpassa utseendet på skärmen Perspective 3D och Mariner's Eye 3D.

- Format (endast Mariner's Eye 3D) välj hur sjökortsdata visas över 3D-terräng.
- Färg på faror (endast Mariner's Eye 3D) aktivera eller avaktivera färg på faror.
  - Inställningen På anger grunt vatten och land med en färgskala. Blått anger djupt vatten, gult anger grunt vatten och rött anger mycket grunt vatten.
  - Inställningen Av visar land som det skulle se ut från vattnet.
- Avståndsringar aktivera eller avaktivera avståndsringar.
- Säkert djup (endast Mariner's Eye 3D) justerar det djup vid vilket rött anger grunt vatten.
- Farledsbredd justera bredden på kurslinjen som ritas vid navigering. Den här inställningen påverkar direkt navigering (Gå till) och rutter (Rutt till), men inte automatisk gånginstruktion (Instruktioner till).

# Inställningar för Fish Eye 3D

På skärmen Fish Eye 3D trycker du på Meny.

**Visa** – ändra synvinkel. Välj den riktning som kameran ska peka. Ett exempel: om du trycker på **Babord**, placeras vyn till styrbord, och ser över båten mot babord.

 $\mathbf{Sp}\ensuremath{ar}$  – aktivera eller avaktivera spår.

**Inforutor** – styr hur sjökortssiffror visas på skärmen, som på sjökortet. Se sidan 47.

# Inställningar för fiskekarta

Tryck på Meny på fiskesjökortet.

**Waypoints och spår** – åtkomst till genvägar till waypoint- och spårinformation, som på sjökortet. Se sidan 45.

Andra farkoster – åtkomst till AIS- och DSC-genvägar, såväl som sjökortsspecifika AIS-visningsinställningar, som på sjökortet. Se sidan 46.

 ${\bf Sj\"om\"arken}$  – aktivera eller avaktivera alla sjömärken, som fyrar och bojar.

## Konfigurera fiskesjökortet och dess utseende

 $P{\tt å} \ fiskes j{\tt ö} kortet \ trycker \ du \ p{\tt a} \ \textbf{Meny} > \textbf{Inställning för fiskekarta}.$ 

**Kompassrosor** – aktivera informationskompassrosor runt båtikonen, som på sjökortet. Se sidan 46.

**Inforutor** – styr hur sjökortssiffror visas på skärmen, som på sjökortet. Se sidan 47. Du kan också aktivera eller avaktivera kompasstejpen (sidan 48).

Sjökortets utseende – anpassa fiskesjökortets utseende.

- **Riktning** ändrar perspektivet på kartvisningen, som på sjökortet. Se sidan 48.
- Kartinfo justerar detaljnivån som visas på kartan.
- **Kurslinje** ritar en förlängning från båtens bog i färdens riktning, som på sjökortet. Se sidan 48.
- **Sjömärkesstorlek** justerar storleken på symbolerna som visas på kartan.
- **Sjömärkestyp** anger symboluppsättningen för sjömärken (NOAA eller IALA).

# Konfigurera alternativ för aktivt spår

På skärmen Hem trycker du på Information > Egen data > Spår > Aktivt spår, alternativ.

Registreringsläge – välj Av, Fyll eller Börja om

- Från spelar inte in någon spårlogg.
- Fyll spelar in en spårlogg tills spårminnet är fullt.
- **Börja om** spelar in spårloggen löpande och ersätter de gamla spårdata med nya data.

**Intervall** – definierar den frekvens vid vilken spåret spelas in. Inspelning av mer frekventa plottningar blir mer exakt, men fyller spårloggen snabbare.

- Intervall ställ in huruvida intervallet avgörs av avstånd, tid eller upplösning. (Tryck på Ändra om du vill ange kvantiteten.)
  - Distans spela in spåret baserat på ett avstånd mellan punkter.
  - Tid spela in spåret baserat på ett tidsintervall.
  - Upplösning spela in spåret baserat på en missvisning från kursen. Den här inställningen rekommenderas då den utnyttjar minnet på bästa sätt. Distansvärdet (Ändra) är det största fel som tillåts från den faktiska kursen innan en spårpunkt spelas in.

• Ändra – ställ in värdet på intervallet.

Spårfärg – ställ in spårets färg.

# Konfigurera skärmen Siffror

På skärmen Hem trycker du på **Instrumentbräda** > **Siffror** > **Meny** > **Konfigurering**.

- 1. Välj det antal datafält du vill visa på skärmen Siffror. Skärmen Siffror visas med datafält som kan ändras.
- 2. Tryck på det datafält du vill anpassa.
- 3. Tryck på den datatyp som du vill ska visas i det valda datafältet.
- 4. Upprepa steg 3 och 4 tills alla datafält innehåller önskad information.
- 5. Tryck på Klar.

# Billäge: Komma igång

# Steg 1: Montera GPSMAP 620 eller GPSMAP 640

- 1. Placera bilfästet på instrumentbrädan.
- 2. Snäpp fast monteringsfästet på bilmonteringsarmen och placera GPSMAP 620 eller GPSMAP 640 i monteringsfästet (sidan 2).
- Anslut högtalar/strömkabeln till ett strömuttag i fordonet. Om enheten är ansluten och fordonet är igång startar enheten automatiskt i billäge.

**Obs**! GPSMAP 620 kan användas i billäge bara om du köpt och läst in City Navigator NT-kartor (tillbehör) på enheten.

# Steg 2: Konfigurera enheten

Om enheten inte startar automatiskt håller du 🕐 nedtryckt tills enheten startar. Följ instruktionerna på skärmen. Håll 🕐 nedtryckt för att stänga av enheten.

## Steg 3: Hämta satellitinformation

Gå utomhus till en öppen plats, en bit från höga byggnader och träd och sätt på GPSMAP 620 eller GPSMAP 640.

Det kan ta några minuter innan den hittar satellitsignalerna. Staplarna anger styrkan på mottagningen. När minst en av staplarna är grön har enheten hämtat satellitsignaler. Nu kan du välja ett mål och navigera dit.

### Steg 4: Använda enheten

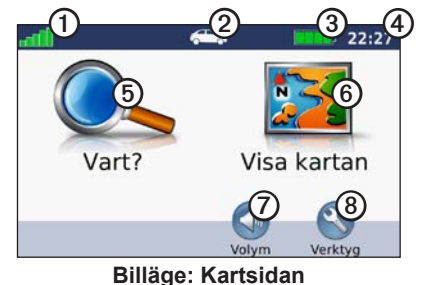

- ① GPS-signalstyrka.
- ② Användningsläge. Tryck på ikonen om du vill ändra läge.
- Batteristatus.
- 4 Lokal tid. Tryck här för att ändra tidsinställningarna.

- 5 Tryck här för att söka efter ett mål.
- **(6)** Tryck här för att visa kartan.
- ⑦ Tryck här för att justera volymen.
- Tryck här för att använda verktyg som Inställningar och Egna rutter.

# Söka efter din destination

På Menyn Vart? finns flera kategorier som du kan använda till att söka efter adresser, städer och andra platser. De detaljerade kartorna i enheten innehåller miljontals intressanta platser, t.ex. restauranger, hotell och automatiska tjänster.

- 1. Tryck på Vart?.
- 2. Välj en kategori.
- 3. Välj en underkategori.

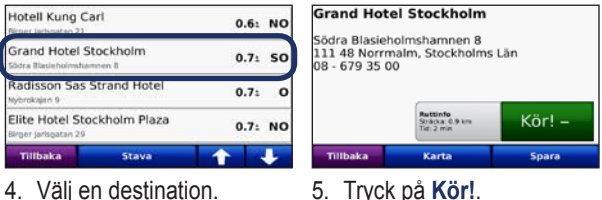

**TIPS**: Om du vill se fler alternativ trycker du på

# Lägga till ett stopp

Du kan lägga till ett stopp (delmål) till rutten. GPSMAP 620 eller GPSMAP 640 ger dig anvisningar till delmålet och sedan till ditt slutmål.

- 1. När en rutt är aktiv trycker du på Meny > Vart?.
- 2. Sök efter det extra stoppet.
- 3. Tryck på Kör!.
- 4. Tryck på Lägg in som delmål om du vill lägga till det här stoppet före slutmålet. Tryck på Välj som ny destination om du vill ange platsen som slutmål.

# Göra en avstickare

- 1. När en rutt är aktiverad trycker du på Meny.
- 2. Tryck på Avstickare.

GPSMAP 620 eller GPSMAP 640 försöker att navigera tillbaka till den ursprungliga rutten så snart som möjligt. Om den rutt du för närvarande använder är det enda rimliga alternativet kan det hända att enheten inte beräknar någon avstickare.

# Stoppa en rutt

- 1. När en rutt är aktiverad trycker du på Meny.
- 2. Tryck på Avbryt.

# Billäge: Vart?

På Menyn Vart? finns det olika kategorier av platser att söka efter. Mer information om hur du utför en enkel sökning finns på sidan 54.

### Söka efter en adress

**OBS**! Beroende på vilken version av kartorna som lästs in på enheten, kan knappnamnen vara ändrade och vissa steg ha en annan ordning.

- 1. Tryck på Vart? > Adress.
- 2. Ändra land eller område om det behövs.
- Tryck på Stava ort, ange ort/postnummer och tryck sedan på Klar. Välj ort eller postnummer i listan. (Alla kartdata har inte funktioner för postnummersökning.) Om du är osäker på orten trycker du på Sök alla.
- 4. Ange gatunumret och tryck sedan på Klar.
- 5. Ange gatunamnet och tryck på Klar.
- 6. Välj rätt gata i listan, om det behövs.
- 7. Tryck på adressen, om det behövs.

# Ange en hemposition

Ange hempositionen för den plats du oftast kör tillbaka till.

- 1. Tryck på Vart? > Kör hem.
- 2. Välj ett alternativ:
  - Ange din adress.
  - Använd aktuell plats.
  - · Välj med hjälp av en lista över senast sökta platser.

### Köra hem

Om du vill navigera hem efter att ha angett din hemposition trycker du på Vart? > Kör hem.

### Ändra hemposition

#### Ange en annan hemposition:

- 1. Tryck på Verktyg > Min info > Ange hemposition.
- 2. Välj ett alternativ:
  - Ange din adress.
  - Använd aktuell plats.
  - · Välj med hjälp av en lista över senast sökta platser.

#### Så här redigerar du din hemposition:

- 1. Tryck på Vart? > Favoriter > Alla favoriter > Hem.
- 2. Tryck på Ändra, ange dina ändringar och tryck på Klar.

## Alternativ för sidan Kör!

#### Grand Hotel Stockholm

Södra Blasieholmshamnen 8 111 48 Norrmalm, Stockholms Län 08 - 679 35 00

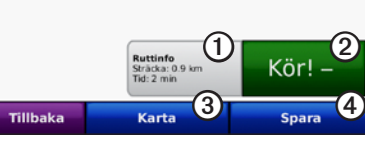

Alternativ för Kör!

- Tryck här för att vis
  - **)** Tryck här för att visa en karta med svängar fram till den här platsen.
  - 2 Tryck här för att skapa en vägbeskrivning till den här platsen.
  - ③ Tryck här för att visa den här platsen på kartan.
  - Tryck här för att spara platsen i Favoriter.

# Söka efter en plats genom att stava namnet

Om du vet namnet på målet du söker efter kan du skriva in det med hjälp av skärmknappsatsen. Du kan också ange bokstäver som ingår i namnet för att begränsa sökresultatet.

- 1. Tryck på Vart? > Intressant plats > Stava namnet.
- Använd bokstäverna i destinationens namn med skärmknappsatsen. Tryck på Klar.

### Använda skärmknappsatsen

När en skärmknappsats visas kan du trycka på bokstäverna och siffrorna.

Tryck på 🔄 om du vill lägga till ett mellanslag. Tryck på 🔍 och 🕟 för att flytta markören. Tryck på 💋 för att ta bort ett tecken. Om du vill rensa hela posten håller du 🖉 nedtryckt.

Tryck på **&?%** om du vill ange specialtecken, t.ex. kommateringstecken.

# Söka nära en annan plats

- 1. Tryck på Vart? > Nära....
- 2. Välj ett alternativ:
  - Där jag befinner mig nu söker efter platser nära den aktuella platsen.
  - En annan ort sök nära den ort du anger.
  - Min aktuella rutt söker längs den aktiva rutten.
  - Min destination söker nära din aktuella destination.

# Söka efter senast hittade platser

I enheten sparas de senaste 50 hittade platserna i en lista. De senast visade platserna står överst i listan. Tryck på **Vart?** > **Senast hittade** så visas de senast hittade platserna.

### Ta bort senast hittade platser

Om du vill ta bort alla platser från listan med dina senast hittade platser trycker du på **Rensa** > **Ja**.

**OBS**! När du trycker på **Ta bort** tas alla platser bort från listan. Själva platsen tas inte bort från enheten.

# Faoriter

Du kan spara platser i **Favoriter** så att du snabbt kan hitta dem och skapa rutter till dem. Din hemposition sparas också i **Favoriter**.

### Spara aktuell plats

Tryck på fordonssymbolen (5) på kartsidan. Tryck på Spara plats för att spara din aktuella plats.

### Spara hittade platser

- 1. På sidan Kör! trycker du på Spara.
- 2. Tryck på OK. Platsen sparas i Favoriter.

### Söka efter sparade platser

- 1. Tryck på Vart?.
- 2. Tryck på Favoriter. Dina sparade platser visas i en lista.

# Ändra sparade platser

- 1. Tryck på Vart? > Favoriter.
- 2. Välj den kategori och den plats som du vill redigera.
- 3. Tryck på Ändra.
- 4. Tryck på det alternativ du vill ändra:
  - Byt namn ange ett nytt namn och tryck på Klar.
  - **Bifoga foto** välj en bild som finns lagrad på enheten eller på ett SD-kort som du vill tilldela till platsen.
  - **Byt kartsymbol** tryck på en ny symbol som ska markera platsen på kartan.
  - Byt telefonnummer ange ett telefonnummer och tryck på Klar.
  - Byt kategori välj en annan kategori för platsen.
  - Ta bort tryck på Ja för att ta bort platsen från listan Favoriter.

# Söka efter en plats med kartan

Använd sidan Sök på karta om du vill visa olika delar av kartan. Tryck på Vart? > Sök på karta.

### Tips för att söka på kartan

- Visa olika delar av kartan genom att trycka på kartan och dra.
- Tryck på valfritt objekt på kartan. En pil visas som pekar på objektet. Tryck på **Spara** för att spara den här platsen.
- Tryck på Kör! om du vill navigera till den platsen.
- Om GPS-läget är avstängt trycker du på Ange plats om du vill ange den simulerade platsen till den valda platsen (se sidan 65).

# Använda egna rutter

Tryck på **Vart?** > **Egna rutter**. Välj den rutt du vill köra och tryck sedan på **Kör!**.

### Skapa en egen rutt

Använd enheten till att skapa och spara rutter inför din nästa tripp. Du kan spara upp till 10 rutter.

- 1. Tryck på Vart? (eller Verktyg) > Egna rutter > Ny.
- 2. Tryck på Lägg in ny startposition.
- 3. Hitta en plats som du vill använda som startpunkt och tryck på Välj.
- 4. Tryck på Lägg in ny destination.
- 5. Hitta en plats som du vill använda som slutpunkt och tryck på Välj.
- 6. Lägg till en plats till din rutt genom att trycka på <1. Ta bort en plats genom att trycka på .
- 7. Beräkna rutten och visa den på kartan genom att trycka på Nästa.
- 8. Tryck på Spara för att spara rutten och avsluta.

### Ändra egna rutter

- 1. Tryck på Vart? (eller Verktyg) > Egna rutter.
- 2. Välj den rutt som du vill ändra.
- 3. Tryck på Ändra.
- 4. Tryck på ett alternativ för att ändra rutten:
  - Byt namn ange ett nytt namn och tryck på Klar.
  - Lägg in/ta bort stopp lägg in eller ta bort stopp i rutten.
  - Manuell sortering av positioner ändra ordningen för positioner längs rutten.
  - Optimal sortering av positioner sortera positionerna automatiskt.
  - Räkna om ändra ruttens inställning för att göra en ny beräkning enligt någon av inställningarna snabbare tid, kortare avstånd eller fågelvägen.
  - Ta bort ta bort rutten.
  - Dina ändringar sparas automatiskt när du lämnar någon av sidorna för att ändra en rutt.

# Ange koordinater

Om du känner till de geografiska koordinaterna för slutmålet, kan du navigera till destinationen med hjälp av koordinaterna för latitud och longitud i enheten (eller andra koordinatformat). Detta kan vara användbart vid geocaching.

- 1. Tryck på Vart? > Koordinater.
- 2. Tryck på **Format** om du vill välja rätt koordinatformat för den typ av karta du använder.

- 3. Tryck på ett riktningsfält om du vill välja en ny riktning.
- 4. Tryck på ett numeriskt fält om du vill ange koordinaterna och tryck sedan på **Klar**.
- 5. När du har angett rätt koordinater trycker du på Nästa.

# Navigera fågelvägen

Använd läget för fågelvägen om du inte följer vägbanorna när du navigerar. Tryck på Verktyg > Inställningar > Navigation > Ruttinställning > Fågelvägen > OK.

# Billäge: Använda kartan

Din rutt är markerad med en magentafärgad linje. Medan du kör vägleder GPSMAP 620- eller GPSMAP 640-enheten dig till destinationen via röstuppmaningar, pilar på kartan och anvisningar överst på kartan. En målflagga anger din destination. Om du avviker från den ursprungliga rutten beräknas en ny rutt och du får en ny vägbeskrivning.

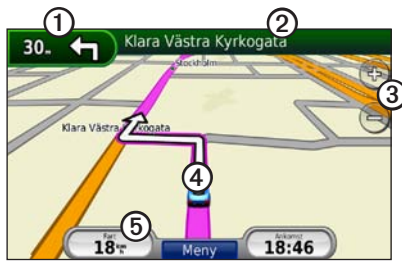

Billäge: Kartsidan

**TIPS**: En fartbegränsningsikon kan visas om du kör på motorväg. Ikonen visar huvudvägens rådande hastighetsbegränsning.

- ① Tryck här för att visa nästa sväng.
- Tryck här för att visa svänglistan.
- ③ Tryck här för att zooma in och ut.
- ④ Tryck på fordonsikonen för att visa Var är jag? av nüvi-enheten.
- 5 Tryck här för att visa färddatorn.

# Nästa sväng

När du följer en rutt visar nästa sväng svängen på kartan, samt avstånd och tid tills du är framme vid svängen.

Om du vill visa en kommande sväng på kartan trycker du på svängindikatorn på kartan eller på en av svängarna i svänglistan.

# Svänglista

När du följer en rutt visar svänglistan instruktioner en sväng i taget och avståndet mellan dem för hela rutten.

Öppna svänglistan genom att trycka på textfältet överst på kartan. Tryck på en sväng i listan om du vill visa instruktionerna för svängen. Tryck på **Visa karta** om du vill visa hela rutten på sidan Sök på karta.

# Färddator

Färddatorn anger aktuell fart och ger användbar statistik om din tripp. Du visar trippinformationssidan genom att trycka på fältet **Fart** på kartan.

Om du stannar ofta bör du inte stänga av enheten så att den mäter den totala restiden.

### Nollställa färddatorn

Nollställ färddatorn innan du påbörjar en resa. Tryck på fältet **Fart** på kartan. Om du vill nollställa informationen i färddatorn trycker du på **Nolla tripp**. Tryck på **Nollställ max** om du vill nollställa maxfarten.

# Billäge: Hantera filer

Du kan spara filer, t.ex. JPEG-bildfiler i internminnet på GPSMAP 620 eller GPSMAP 640 eller på ett SD-kort.

**OBS**! GPSMAP 620 och GPSMAP 640 är inte kompatibel med Windows<sup>®</sup> 95, 98, Me eller Windows NT<sup>®</sup>. Den är heller inte kompatibel med Mac<sup>®</sup> OS 10.3 eller tidigare. Det här är en vanlig begränsning hos de flesta USB-masslagringsenheter.

GPSMAP 620 och GPSMAP 640 hanterar följande filtyper:

- JPEG- och JPG-bildfiler.
- Kartor och GPX-waypointfiler från MapSource: se sidan 70.

**Obs**! Egna data (waypoints, rutter och spår) delas inte mellan marint läge och billäge.

# Kopiera filer till enheten

- 1. Sätt in ett SD-kort i GPSMAP 620- eller GPSMAP 640 (tillbehör).
- 2. Anslut en mini-USB-kontakt på baksidan av enheten.
- Anslut kabelns bredare ände till en tillgänglig USB-port på datorn. Enheten och minneskortet visas som flyttbara enheter under Den här datorn om du har Windows eller som en volym på skrivbordet om du har Mac OS.

**OBS**! I vissa operativsystem eller datorer med flera nätverksenheter kan GPSMAP 620- eller GPSMAP 640-enheter inte visas. Om du vill ha mer information om hur du ansluter diskenheter kan du läsa i hjälpen till operativsystemet.

- Sök efter den fil du vill kopiera på datorn. Du kan kopiera JPEG- och JPG-bildfiler eller -kartor samt GPX-waypointfiler från MapSource.
- 5. Markera filen och klicka på **Redigera > Kopiera**.
- 6. Öppna enheten "Garmin" eller minneskortenheten/volymen.
- 7. Klicka på **Redigera** > **Klistra in**. Filen visas i listan med filer i enhetsminnet eller på minneskortet.
- 8. När du har överfört filerna klickar du på ikonen Säker borttagning av maskinvara i verktygsfältet (systemfältet) respektive drar volymikonen till Papperskorgen på Mac-datorer.
- 9. Koppla bort GPSMAP 620 eller GPSMAP 640 från datorn.

### Kopiera bildata till enheten med MapSource

- Kontrollera MapSource-versionen på datorn genom att klicka på Help (Hjälp) > About MapSource (Om MapSource). Om versionen är äldre än 6.12.2, uppdaterar du till den senaste versionen genom att klicka på Help (Hjälp) > Check for Software Updates (Sök efter programuppdateringar), eller besök Garmins webbplats på www.garmin.com.
- 2. Anslut en mini-USB-kontakt på baksidan av GPSMAP 620 eller GPSMAP 640.
- Anslut kabelns bredare ände till en tillgänglig USB-port på datorn. Enheten och minneskortet visas som flyttbara enheter under Den här datorn om du har Windows eller som en volym på skrivbordet om du har Mac OS.

**OBS**! I vissa operativsystem eller datorer med flera nätverksenheter kan GPSMAP 620- eller GPSMAP 640-enheter inte visas. Om du vill ha mer information om hur du ansluter diskenheter kan du läsa i hjälpen till operativsystemet.

- Klicka på Transfer (Överför) > Send to Device (Skicka till enhet) från MapSource.
- I fönstret Send to Device (Skicka till enhet) väljer du enhet för GPSMAP 620 eller GPSMAP 640 och de typer av data som du vill kopiera till enheten.
- 6. Klicka på **Skicka**. MapSource överför en fil med namnet Temp.gpx till Garmin\GPX-katalogen.

- Klicka på ikonen Säker borttagning av maskinvara i verktygsfältet (systemfältet) respektive dra volymikonen till Papperskorgen på Mac-datorer.
- 8. Koppla bort GPSMAP 620 eller GPSMAP 640 från datorn.

### Ta bort bilfiler

Anslut GPSMAP 620 eller GPSMAP 640 till datorn och öppna enheten eller SD-kortenheten/-volymen. Markera den fil du vill ta bort och tryck sedan på **Delete** på datorns tangentbord.

#### MEDDELANDE

Om du inte är säker på vad en fil används till bör du inte ta bort den. Minnet i enheten innehåller viktiga systemfiler som du inte bör ta bort.

# Billäge: Använda verktygen

Verktygsmenyn innehåller många funktioner som kan vara till nytta när du färdas. Öppna menyn Verktyg genom att trycka på **Verktyg** på menysidan.

# Inställningar

Mer information om inställningarna finns på sidan 65.

# Var är jag?

Tryck på **Var är jag?** om du vill visa information om den aktuella platsen, inklusive sjukhus, polisstationer och bränsle. Det här är en användbar funktion om du behöver tala om för räddningspersonal var du befinner dig. Tryck på **Spara plats** för att spara din aktuella plats.

# Bildvisare

Med bildvisaren kan du visa bilder som du har sparat på enheten eller på ett SD-kort.

Mer information om hur du läser in bilder i enheten finns på sidan 62.

- 1. Tryck på Verktyg > Bildvisare.
- 2. Om du vill zooma in en bild trycker du på den.
- 3. Om du vill se alla bilder trycker du på pilarna.

### Visa ett bildspel

Tryck på **Bildspel** om du vill visa ett bildspel, där varje bild visas ett tag innan nästa visas.

Om du vill avbryta bildspelet trycker du någonstans på skärmen. Tryck på **Stopp** om du vill återgå till listan med bilder. Tryck på **Fortsätt** om du vill fortsätta bildspelet. Tryck på **\*** och **-** för att zooma in och zooma ut.

### Navigera till en bild

Om en bild innehåller platsinformation trycker du på **Info** och sedan på **Kör!** för att skapa en rutt till den.

# Min info

Tryck på **Verktyg** > **Min info** om du vill hantera och ta bort sparade data, t.ex. dina favoriter.

# Marint läge: Avancerad konfiguration

- 1. Tryck på Verktyg > Inställningar.
- 2. Klicka på den inställning du vill ändra.
- 3. Tryck på knappen under inställningsnamnet om du vill ändra den.

# Ändra systeminställningarna

Tryck på Verktyg > Inställningar > System.

**GPS-simulator** – aktivera simulatorn när du vill stänga av GPS-läget och simulera navigering och spara på batteriet.

Användningsläge – ändra till marint läge.

Enheter – ändra måttenheter till Kilometer eller Mile.

Knappsats – tryck på QWERTY för en layout som påminner om ett datortangentbord eller ABC för en alfabetisk layout.

**Om** – visa enhetens versionsnummer för programvaran, D-nummer för enheten och ljudversionsnummer. Du behöver uppgifterna när du uppdaterar systemets programvara eller köper nya kartdata (se sidan 70).

Återställ – återställ de ursprungliga systeminställningarna.

# Ändra navigeringsinställningarna

Tryck på Verktyg > Inställningar > Navigation.

Ruttinställningar – välj en inställning för beräkning av rutter:

- Kortare tid för att beräkna rutter som går fortare att köra men som kan utgöra längre körsträcka.
- Kortare väg för att beräkna rutter med kortare körsträcka men som kan ta längre tid att köra.
- Fågelvägen för att beräkna rutter fågelvägen (utan vägar). Undvikanden – ange de vägtyper du vill undvika på dina rutter.

Återställ – återställ de ursprungliga navigeringsinställningarna.

# Ändra skärminställningarna

Tryck på Verktyg > Inställningar > Skärm.

**Färgläge – Dag** ger en ljus bakgrund, **Natt** ger en mörk bakgrund, medan **Automatiskt** växlar automatiskt mellan de två.

**Skärmbild** – aktivera skärmbildsläge. Tryck på **s** för att ta en skärmbild. Bilden sparas i bitmapp-format i mappen Garmin\ Screenshot på GPSMAP 620- eller GPSMAP 640-diskenheten. **Ljusstyrka** – justera nivån på bakgrundsbelysningen. Genom att sänka bakgrundsbelysningen kan du förlänga batterilivslängden.

**TIPS**: Du kan också justera ljusstyrkenivån från en valfri skärm genom att snabbt trycka på **(b)**.

Återställ – återställ de ursprungliga visningsinställningarna.

# Ställa in volymen

På menysidan trycker du på **Volym**. Tryck på eller på **S** för att justera volymnivån. Tryck på rutan bredvid **Tyst** om du vill stänga av allt ljud.

# Justera belysningen

1. Tryck snabbt på 🕐 från valfri skärm.

2. Tryck på 🛐 eller på 🛐 för att justera bakgrundsbelysningen.

# Uppdatera tidsinställningar

Tryck på Verktyg > Inställningar > Tid.

Tidsformat - välj 12-timmars-, 24-timmars- eller UTC-tidsformat.

Aktuell tid – ställ in tiden manuellt på enheten. Välj Automatiskt om du vill att GPSMAP 620- eller GPSMAP 640-enheten ska ställa in tiden baserat på din plats.

Återställ – återställ de ursprungliga tidsinställningarna.

### Ställa in språken Tryck på Verktyg > Inställningar > Språk.

Röst – ändra språket för röstuppmaningar.

**Text** – ändra all skärmtext till det valda språket. Att textspråket ändras innebär inte att språket i data som användaren lagt in ändras.

**Knappsats** – välj tangentbord för språket. Du kan också ändra tangentbordsläget från ett tangentbord genom att trycka på knappen **Läge**.

Återställ – återställ de ursprungliga språkinställningarna.
# Ändra kartinställningarna

Tryck på Verktyg > Inställningar > Karta.

**Kartinfo** – justera hur mycket detaljer som ska visas på kartan. Om du visar kartan med hög detaljrikedom ritas den om långsammare.

Kartbild - välj ett kartperspektiv.

- Kurs upp visa en 2D-karta med färdriktningen överst.
- Norr upp visa en 2D-karta med norr överst.
- **3D** visa en 3D-karta med färdriktningen överst.

**Fordon** – om du vill ändra den ikon som används till att visa din position på kartan trycker du på **Ändra**. Tryck på den ikon du vill använda och sedan på **OK**. Hämta fler fordonsikoner på www.garmingarage.com.

**Tripplogg** – visa eller dölj loggen för dina resor. Om du vill tömma tripploggen trycker du på **Verktyg** > **Min info** > **Töm tripplogg**.

**Kartinfo** – visa kartorna och versionen för varje karta som finns inläst på enheten. Aktivera (markerad) eller avaktivera (omarkerad) en karta genom att trycka på den.

Återställ – återställ de ursprungliga kartinställningarna.

# Ändra säkerhetsinställningarna

#### Tryck på Verktyg > Inställningar > Säkerhet.

**Säkerhetsläge** – aktiverar eller avaktiverar säkert läge. När fordonet rör sig stänger säkerhetsläget av alla funktioner som kräver betydande uppmärksamhet och kan stjäla uppmärksamheten från körningen.

Återställ – återställ de ursprungliga säkerhetsinställningarna.

# Återställa alla inställningar

- 1. Tryck på Verktyg > Inställningar.
- 2. Tryck på Återställ.
- 3. Tryck på Ja.

# Bilaga

## Kalibrera skärmen

Starta enheten i marint läge eller växla till marint läge. Mer information om hur du kalibrerar finns på sidan 38.

# Återställa GPSMAP 620 eller GPSMAP 640

Om GPSMAP 620 eller GPSMAP 640 slutar svara stänger du av den och sätter sedan på den igen. Om detta inte hjälper återställer du enheten genom att ta bort batteriet och sedan sätta i det igen.

# Uppdatera programvaran

- 1. Gå till www.garmin.com/products/webupdater och hämta WebUpdater till datorn.
- 2. Anslut GPSMAP 620 eller GPSMAP 640 till datorn med hjälp av mini-USB-kabeln.
- 3. Starta WebUpdater och följ anvisningarna på skärmen.

När du har bekräftat att du vill utföra en uppdatering hämtar WebUpdater automatiskt uppdateringen och installerar den på enheten.

# Rensa användardata

**VIKTIGT**! Med den här proceduren tar du bort all information du själv har angett.

- 1. Tryck med fingret längst ned till höger på skärmen och slå samtidigt på GPSMAP 620- eller GPSMAP 640-enheten.
- 2. Håll fingret nedtryckt tills meddelandefönstret visas.
- 3. Om du vill rensa alla användardata trycker du på Ja.

Alla ursprungliga inställningar återställs. Eventuella objekt du har sparat raderas.

# Batteriinformation

Du kan maximera livslängden på batteriet genom att inte lämna GPSMAP 620 eller GPSMAP 640 i direkt solljus och undvika att utsätta den för höga temperaturer under längre tid.

Status för batteriet i GPSMAP 620 eller GPSMAP 640 anges med hjälp av batteriikonen i hörnet av menyskärmen och hemskärmen. Du kan öka exaktheten på batterimätaren genom att ladda ur batteriet helt innan du laddar upp det. Avbryt inte uppladdningen förrän GPSMAP 620 eller GPSMAP 640 är fullt uppladdad.

**OBS**! Om enheten inte används under en längre tid (mer än en vecka), tar du ut batteriet.

# Ladda GPSMAP 620 eller GPSMAP 640

- Innan du använder enheten första gången måste du ladda batteriet i minst sex timmar.
- Placera enheten i monteringsfästet och ha fästet anslutet till ström. Tändningsnyckeln kan behöva vridas till läget ON/ACC för att GPSMAP 620 eller GPSMAP 640 ska laddas.
- Alternativt kan du ansluta den medföljande nätadaptern till GPSMAP 620 eller GPSMAP 640 och ett vägguttag.

# Byta säkringen på bilfästet

#### MEDDELANDE

Var försiktig så att du inte tappar bort några av de små bitarna när du byter ut säkringen och sätt tillbaka dem på rätt ställen.

Om enheten inte laddas upp i fordonet måste du eventuellt byta den säkring som finns i fordonsadapterns ände.

1. Skruva av det svarta runda ändstycket och ta bort det.

- 2. Byt ut säkringen (en glascylinder med silverfärgade ändar) och byt ut den mot en snabb säkring på 1,5 A.
- 3. Sätt den silverfärgade änden i det svarta ändstycket. Skruva på det svarta ändstycket.

# Skötsel av enheten

Höljet är tillverkat av material av hög kvalitet och kräver inget underhåll förutom rengöring.

## Rengöra höljet

Du rengör enhetens ytterhölje (inte skärmen) med en trasa fuktad med milt rengöringsmedel och torkar den sedan torr. Undvik kemiska rengörings- och lösningsmedel som kan skada plastkomponenter.

#### Rengöra skärmen

Enhetens lins är täckt med ett särskilt reflexfritt skikt som är känsligt för hudfett, vax och skurmedel. Rengöringsmedel som innehåller ammoniak, alkohol, slipmedel eller fettlösande rengöringsmedel skadar antireflexskiktet. Det är viktigt att rengöra linsen med ett rengöringsmedel anpassat för glasögon (som är specificerat som säkert för reflexfria skikt) och en ren, luddfri trasa.

#### Nedsänkning i vatten

Enheten är vattentät enligt IEC Standard 60529 IPX7. Den tål att vara nedsänkt i vatten på 1 meters djup i 30 minuter. Längre tider kan leda till att enheten skadas. Efter nedsänkning måste du torka rent enheten och sedan blåsa den torr innan du använder den.

### Förhindra stöld

- Förebygg stöld genom att ta bort enheten och fästet när den inte används.
- Förvara inte enheten i handskfacket.
- Registrera din produkt på http://my.garmin.com.

# Ytterligare kartor

Du kan köpa ytterligare MapSource-kartdata från Garmin och läsa in kartorna i minnet på GPSMAP 620 eller GPSMAP 640 eller till ett minneskort (tillbehör).

Om du vill se vilken version kartorna har som är inlästa i enhet öppnar du menysidan. Tryck på **Verktyg** > **Inställningar** > **Karta** > **Kartinfo**. Besök www.garmin.com/unlock/update.jsp och se om det finns en uppdatering tillgänglig för din kartprogramvara. Om du vill aktivera ytterligare kartor måste du ange ditt enhets-ID (sidan 65) och serienummer (anges nära strömanslutningen). Om du vill läsa in kartor eller waypoints till minnet i enheten eller minneskortet markerar du GPSMAP 620- eller GPSMAP 640-diskenhetens namn eller minneskortsenheten. Mer information finns i hjälpfilen för MapSource.

# Om GPS-satellitsignaler

För att GPSMAP 620 eller GPSMAP 640 ska kunna navigera måste den ta emot signaler från GPS-satelliter (Global Positioning System). Om du är inomhus, nära höga byggnader eller träd eller i ett parkeringsgarage kan enheten eventuellt inte ta emot signaler från satelliter. Sök upp en öppen yta utomhus utan höga skymmande föremål när du vill använda enheten.

När GPSMAP 620 eller GPSMAP 640 tar emot satellitsignaler är staplarna för signalstyrka på hemskärmen (eller sidan menysidan) gröna. När den tappar satellitsignalen blir fälten röda eller genomskinliga.

Mer information om GPS finns på www.garmin.com/aboutGPS.

# Extrafunktioner och valfria tillbehör

Mer information om tillbehör finns på http://buy.garmin.com, www.garmin.com/extras eller hos din Garmin-återförsäljare.

# Specifikationer

Fysisk storlek:  $B \times H \times D$ :  $6 \times 4 \times 1$  <sup>7</sup>/<sub>8</sub> tum (151 × 102,49 × 47,25 mm)

Vikt: 17,3 oz. (490,4 g)

**Skärm**: 5 <sup>3</sup>/<sub>16</sub> tum (132 mm) diagonalt, 800 × 480 bildpunkter, liggande WVGA-bildskärm med vit bakgrundsbelysning och pekskärm

Hölje: Vattentätt enligt IEC 529-IPX-7

Temperaturområde: Från 5 °F till 131 °F (från -15 °C till 55 °C)

Laddningstemperatur: Från 32 °F till 113 °F (från 0 °C till 45 °C)

**Datalagring**: Internt minne och borttagbart SD-kort (tillbehör). Data lagras utan tidsgräns.

Datorgränssnitt: USB 2.0-masslagringsenhet (High-Speed och Full-Speed)

Operativsystem: Garmin

Laddningstid: Cirka 6 timmar

**Strömingång**: 11-32 VDC-fordonsström med bilströmkabeln eller växelström med den medföljande nätadaptern.

Strömförbrukning: Högst 12 W.

**Batterilivslängd**: Upp till 9 timmar med lägsta bakgrundsbelysning, upp till 5 timmar med maximal bakgrundsbelysning.

Batterityp: Utbytbart uppladdningsbart litiumjonbatteri GPS-mottagare: Högkänslig

Hämtningstider\*: Varm: < 1 sek. Kall: < 33 sek. Fabriksåterställning: < 36 sek.

\*Medelvärde för stationär mottagare med fri sikt.

Kompassäkerhetsavstånd: 17 tum (43,18 cm)

# Överensstämmelseförklaring

Härmed intygar Garmin att den här produkten uppfyller de grundläggande kraven och andra tillämpliga föreskrifter i direktiv 1999/5/EG. Överensstämmelseförklaringen i sin helhet finns på www.garmin.com/compliance.

# Programlicensavtal

GENOM ATT ANVÄNDA GPSMAP 620 ELLER GPSMAP 640 ACCEPTERAR DU ATT FÖLJA VILLKOREN I FÖLJANDE PROGRAMLICENSAVTAL. DU BÖR LÄSA IGENOM DET HÄR AVTALET NOGGRANT. Garmin Ltd. och dess dotterbolag ("Garmin") ger dig en begränsad licens för användning av den programvara som är inbäddad i enheten ("Programvaran") i binär körbar form för normal drift av produkten. Titeln, äganderätten och de immateriella rättigheterna i och för Programvaran tillhör Garmin och/eller dess tredjepartsleverantörer.

Du accepterar att Programvaran tillhör Garmin och/eller dess tredjepartsleverantörer och är skyddad enligt de upphovsrättslagar som gäller i USA samt enligt internationella upphovsrättsöverenskommelser. Du bekräftar vidare att strukturen på, organisationen av och koden för Programvaran, som inte källkoden tillhandahålls för, är värdefulla företagshemligheter som tillhör Garmin och/eller dess tredjepartsleverantörer och att källkoden för Programvaran är en värdefull affärshemlighet som tillhör Garmin och/eller dess tredjepartsleverantörer. Du intygar att du inte kommer att dekompilera, demontera, ändra eller bakåtkompilera Programvaran eller någon del av den på eller på något annat sätt göra om Programvaran eller någon del av den till läsbar form eller skapa något arbete som bygger på Programvaran. Du intygar också att du inte kommer att exportera eller återexportera Programvaran till något land i strid med de exportkontrollagar som gäller i USA eller de exportkontrollagar som gäller i något annat tillämpligt land.

# Felsökning

| Problem/fråga                                              | Lösning/svar                                                                                                    |
|------------------------------------------------------------|----------------------------------------------------------------------------------------------------|
| Min enhet får<br>aldrig kontakt med<br>satellitsignaler.   | Ta med GPSMAP 620 eller GPSMAP 640 ut ur<br>parkeringsgarage och undan från höga byggnader<br>och träd. Var stillastående i flera minuter.                                                                                                    |
| Min GPSMAP 620 eller<br>GPSMAP 640 laddas<br>inte i bilen. | Kontrollera säkringen i fordonsströmkabeln<br>(sidan 69).<br>Kontrollera att tändningen är på i fordonet och att<br>ström finns i strömuttaget.<br>Din enhet kan bara laddas upp mellan 0 °C och<br>45 °C (mellan 32 °F och 113 °F). Om enheten är<br>placerad i direkt solljus eller i en varm miljö kan<br>den inte laddas. |
| Hur rensar jag alla<br>användardata?                       | Håll fingret nedtryckt i enhetsskärmens<br>nedre -högra hörn samtidigt som du sätter på<br>GPSMAP 620 eller GPSMAP 640. Håll fingret<br>nedtryckt tills meddelandet visas. Om du vill rensa<br>alla användardata trycker du på Ja.                                                                                            |
| Det verkar inte som<br>om batterimätaren<br>visar rätt.    | Ladda ur enheten helt och ladda upp den helt igen (utan att avbryta uppladdningsprocessen).                                                                                                    |
| Pekskärmen fungerar<br>inte när jag trycker på<br>den.     | Kalibrera pekskärmen enligt beskrivningen på sidan 38.                                                                                                    |

| Problem/fråga                                                                                    | Lösning/svar                                                                                                    |
|--------------------------------------------------------------------------------------------------|----------------------------------------------------------------------------------------------------|
| Hur kan jag kontrollera<br>om GPSMAP 620<br>eller GPSMAP 640<br>är i USB-masslag-<br>ringsläget? | När enheten är i USB-masslagringsläget visas<br>en bild av en GPSMAP 620 eller GPSMAP 640<br>som är ansluten till datorn. Dessutom bör två nya<br>flyttbara diskenheter visas i <b>Den här datorn</b> .                                                                                                    |
| Min dator upptäcker<br>aldrig GPSMAP 620<br>eller GPSMAP 640 när<br>jag ansluter den.            | <ol> <li>Koppla från USB-kabeln från datorn.</li> <li>Stäng av GPSMAP 620 eller GPSMAP 640.</li> <li>Anslut USB-kabeln till en USB-port på<br/>datorn och till enheten. GPSMAP 620 eller<br/>GPSMAP 640 sätts på automatiskt och ändras<br/>till USB-masslagringsläge. Kontrollera att<br/>GPSMAP 640 är ansluten till en USB-port och<br/>inte en USB-hubb.</li> </ol> |
| Det finns inga nya<br>borttagbara enheter i<br>listan med diskenheter.                           | Om du har anslutit flera nätverksenheter till<br>datorn kan det eventuellt uppstå problem när<br>enhetsbokstäver ska tilldelas till GPSMAP 620-<br>eller GPSMAP 640-diskenheten. Mer information<br>om hur du ansluter diskenheter finns i hjälpen till<br>operativsystemet.                                                                                            |
| Hur hittar jag<br>restauranger nära<br>hotellet jag kommer att<br>bo på i framtiden?             | <ol> <li>Tryck på Vart? &gt; Nära &gt; En annan ort.</li> <li>Leta upp hotellet och tryck på Kör!.</li> <li>Tryck på Meny &gt; Vart? &gt; Nära &gt; Min<br/>destination.</li> <li>Sök efter en restaurang. Restauranger<br/>närmast hotellet visas först.</li> </ol>                                                                                                    |

# Meddelanden och larm (marint läge)

Alla kartor får inte plats. Vissa kartor kommer inte att ritas – det finns fler kartor på SD-kortet än vad som kan hanteras av enheten. Vissa kartor på kortet kommer inte att ritas eller användas med kartfunktioner.

Databasfel – allmänt databasfel. Kontakta produktsupport.

**Farten för låg för att kalibrera** – (fartgivare) visas under kalibrering av fart genom vatten. Kontrollera att hastighetshjulet inte är blockerat och kalibrera på nytt. Om hjulet är fritt kan du göra om kalibreringen och öka hastigheten.

**Ingen satellitmottagning** – enheten har tappat satellitmottagning. Se till att du har fri sikt mot himlen.

Kan inte låsa upp kartor – kartorna är låsta och kan inte användas i enheten.

Kan inte läsa minneskortet – det går inte att läsa minneskortet under överföring av egna data.

Kan inte skriva till minneskortet – det går inte att skriva till minneskortet under överföring av egna data.

# Index

Symboler

2D-, 3D-kartbild 67

#### Α

adresser 55 AIS 30, 43 spårning 30 AIS-visningsområde 32 aktiva spår 45 aktuell plats, spara 57 Alternativ för sidalternativ 56 andra båtar 43 ange din plats 58 ankringslarm 41 användningsläge 5, 39, 65 återställa säkerhetskopierade marina data 29 Automatisk gånginstruktion 10, 17, 43 automatisk missvisning 40 avståndsringar 50

# avstickare 54

**B** bakgrundsfärg bil 65

avstånd till kustlinje 44

batteri 68 ersätta 3 låsring 1 status 5, 72 batteriinformation 68 belysning, marin 7 bildmix 12 bildvisare 64 BlueChart g2 Vision 10 byt ut från minneskort 28

marint 7

#### D

dataöverföring 28 delmål, lägga till 54 detalikartor 67 diagnostik, NMEA 0183 41 Digital Selective Calling 34, 43 djup 39 diupsiffror 49 djupvattenlarm 42 DSC 34, 43 ändra listan 35 navigera till 35 spår 37 DSC-kontakt 35 DSC-lista 34 sortera 34 ta bort 35

#### Ε

egen missvisn. 40 egna data rensa 28 ta bort 68 endast land 12 enhets-ID 65 extrafunktioner 70–71

#### F

fabriksinställningar 39 fågelvägen, rutt 59, 65 färddator. bil 60 färger, på faror 50 färgläge bil 65 marint 7 färg på faror 50 farkostspår 37 farledsbredd 50 farligt objekt, AIS 31 fartbegränsningsikon 60 fartenhet, inställningar 39 fartfilter 39 Favoriter 57 felsökning 72 filer 62-63 filformat som kan användas 62 ta bort 63

filformat som kan användas 62 Fish Eye 3D 11 fiske 47 fiskekort 11 fordonsikon 67 förlorat objekt, AIS 30 format, Mariner's Eye 3D 50 foton bildvisare 64 flyg- 10 kopiera till enhet 62 lägga till för en plats 57 satellitbilder 12, 46 fyrsektorer 49

#### G

Garmins dataöverföring 40 geocaching 59 gir för övergång, rutter 45 GPS 38 av/på 65 om GPS 5, 70 grundvattenlarm 42

#### Η

händelselogg 39 hem, ange en plats 55 hemskärm 5 högupplösta satellitbilder 10 ID-nummer wavpoints 41 information om himlakroppar 27 inforuta för segling 47 inforutor Mariner's Eye 3D 50 navigationssjökort 47 perspective 3D 50 VMG 49 inställningar, återställa 67 inställningar för höjdenhet 40 inställningar för tryckenhet 40 inställning för navigationssjökort 46 Instruktioner till 17 instrumentbräda 24 intressant plats 56

#### J

JPEG-bildfiler 62

#### Κ

kalibrera, pekskärm 38 karta aktivera detaljkartor 67 bläddra 58 detaljnivå 67 inställningar 67 Kartinfo, knapp 67 lägga till 70

uppdatera 70 version 67 visa 67 zooma 58 kartreferenssystem 40 kilometer 65 klocklarm 42 knappsats bil 56, 65 marint 38 språkläge kölkompensation, justera 42 kollisionslarm 30 kommunikationsinställningar 40 kompass 24 säkert avstånd 71 kompassrosor 47 kompasstejp 48, 51 konfigurera 5, 53 koordinater 59 kopiera inbyggd karta 28 kör hem 55 kortgränser, BlueChart 49 kurs 40 kurs upp 48

ladda enhet 69, 72 lägga till ett foto för en plats 57 lägg till gir 15 lägg till kontakt (DSC) 35 land-POI 49 larm 73 ankomst 41 ankringslarm 41 djupt vatten 42 fisk 42 GPS-noggrannhet 42 grunt vatten 42 klocka 42 kollision 30 system 42 ur kurs 41 vattentemp 42 litiumjonbatteri 68, 71 ljudutgång 1, 38 ljudversion 65 liusstvrka, skärm bil 66 marint 7

### Μ

månfas 27 man överbord (MÖB) 21 ta bort 22 manuell sortering av positioner 59 månuppgång/-nedgång 27 MapSource 62, 70 MapSource-data 29 Mariner's Eye 3D 11 markeringsknapp 6, 21 måttenhet ändra 39 måttenheter 39 maxfart, nollställa 61 meddelanden 73 menysida 5, 53 mile 65 min båt 42 min info 64 montera enheten bil 53 marint 5 monteringsfäste 1

#### Ν

närliggande stationer 26 nästa sväng 60 nät norr 40 navigation 47 navigationssjökort 8 navigering 47, 60 inställningar 65 läge 65 NMEA, högfart 40 NMEA-inställning 41 NMEA std 40 nödanrop inkommande 35 navigera till 35 nollställa enhet 68 maxfart 61 trippdata 61 nord upp 48 nummervisning 39

#### 0

optimal sortering av positioner 59 Överensstämmelseförklaring 71 överföra data 28

#### Ρ

panorering 8 pekskärm inställningar 66 kalibrera 38, 72 porttyper 40 position 40 positionskon 67 positionsnoggrannhet 41 positionsrapporter, DSC 36 programvara licensavtal 71 uppdatera 68 version 65 projekterad kurs, AIS 33, 46

#### Q

QWERTY-knappsats 38, 65

#### R

rak kurs 48 räkna om 59 registrera 70 registrering av skärmbild bil 65 marint 38 rengöra 69 rensa rapport 35 ringar 50 röstspråk 66 rutter, bil ändra 59 egna 58-59 fågelvägen 65 inställningar 65 lägga till ett stopp 54 simulerar 65 stoppa 54.66 rutter, marina avbryta 16 skapa 15 spara 16 stoppa 7 visa 28 visa sparade 28 ruttetiketter 43 ruttsträcka, datafält 47

säkerhetsinställningar 67 säkerhetskopiera data 28 säkerhetsskugga 49 säker höjd 43 säkert djup 43, 50 säkert läge 67 säker zon 43 säkring, byta 69 sann norr 40 Sann vind 47 satellitbilder 10, 12 satellitsignaler 70 SD-kort använda 28 sätta in och ta bort 4 servicepunkter 46 siffror, instrumentbräda 25 simulatorläge bil 65 marint 38 simulera en rutt 65 siökort fiske 8, 10 navigering 8 sjökortets utseende fiskekort 51 mariner&apos:s eve 3D 50 navigationssjökort 48

S

perspective 3D 50 skärmknappsats 56 skärm, ljusstyrka bil 66 marint 7 skenbar vind 47 slå ihop från minneskort 28 söka efter platser 6, 54 efter adress 55 efter namn 56 efter postnummer 55 nära en annan plats 56 senast valda platser sparade platser (Favoriter) 57 söka på kartan 58 sökområde 56 soluppgång/-nedgång 27 sortera DSC-listan 34 spår AIS 33, 46 ändra eller ta bort 23 använda 22 DSC 37.46 spara 23 spara aktuell plats 57, 58, 64 hittade platser 57 sparade spår 45 spara till minneskort 28, 39

spårvisning 45 specifikationer 71 språk, ändra 38 språkinställningar 66 stoppa navigering 7, 46 strömknapp 1 strömstationer 26 summeral ternativ 38 svänglista 60 symboler AIS-objekt 30 bilkarta 57 DSC-fartyg 36 DSC-spår 46 MÖB 21 på sjökort 49 waypoint 46 systemenheter 39 systeminformation, marin 39 systeminställningar 65

#### Т

ta bort alla användardata 68 Favoriter 57, 59 filer 63 lista med senaste sökningar 57 rutt 59 tecken 56 ta bort användardata 28 temperatur 39 tid 40 tidsinställningar 66 tidszon 40, 66 Tid till 43 tidvattenstation 26 tidvatten/strömmar 46 tillbehör 70 trippdata, nollställa 61 tripplogg 67 trippskärm, marin 25 tyst, ljud 66

#### U

undvika stöld 70 vägtyper 65 uppdatera kartor 70 programvara 68 USB 1, 73 masslagringsläge 62 utgång, ljud 66

#### V

vägbeskrivningar 60 Var är jag? 64 världskarta 49 Vart? bil 55-59 marint 13, 19 vattentemperaturlarm 42 verktyg 64 vind fart 47 sann 47 skenbar 47 visa egna data 28 strömmar 26 visa rapport 26 Vision BlueChart g2 10 visningsinställningar 38,65 visningsområde, AIS 32 VMG 47 volym, justera 7, 38, 54, 66

#### W

WAAS/EGNOS 39 waypoints etiketter 46 lista 45 skapa 9, 22 ta bort 21, 22 visa 28 WebUpdater 68

#### Υ

ytterligare kartor 70

#### Z

zooma 8, 10, 58

För de senaste kostnadsfria programvaruuppdateringarna (exklusive kartdata) under hela livslängden för dina Garmin-produkter, går du till Garmins webbplats på www.garmin.com.

# GARMIN.

© 2008-2011 Garmin Ltd. eller dess dotterbolag

Garmin International, Inc. 1200 East 151<sup>st</sup> Street, Olathe, Kansas 66062, USA

Garmin (Europe) Ltd. Liberty House, Hounsdown Business Park, Southampton, Hampshire, SO40 9LR UK

Garmin Corporation No. 68, Zhangshu 2<sup>nd</sup> Rd., Xizhi Dist., New Taipei City 221, Taiwan (R.O.C.)

www.garmin.com

Artikelnummer 190-01006-39 Rev. C